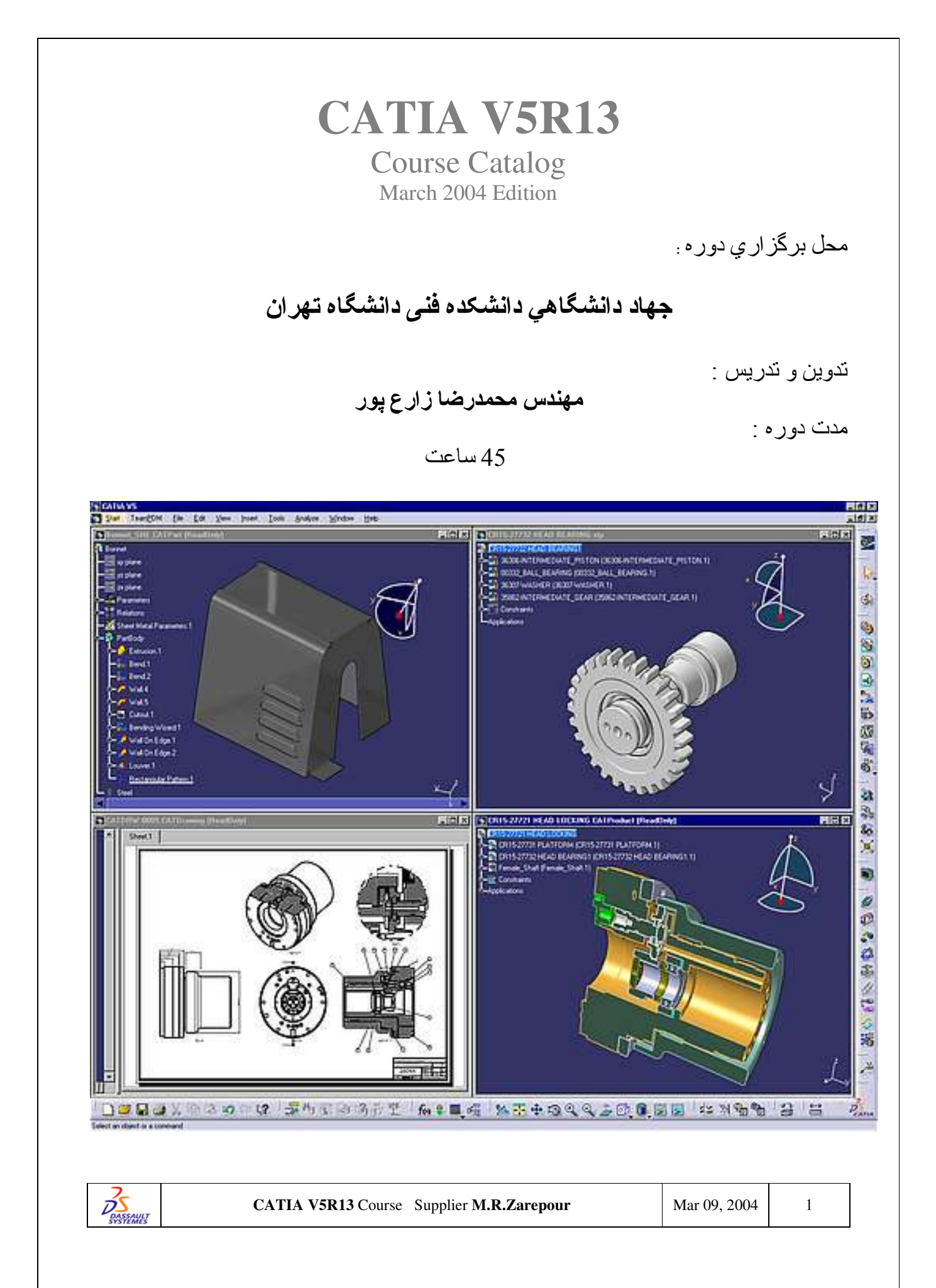

بستي التكالز

#### Infrastructure Solutions

Getting Started with CATIA V5 (F)

#### Mechanical Design Solutions

- ☑ Sketcher
- Part Design
- Product Design
- ☑ Interactive &Generative Drafting
- ☑ Sheet Metal Design (F)

# معرفي پنجره نرم افزار CATIA v5

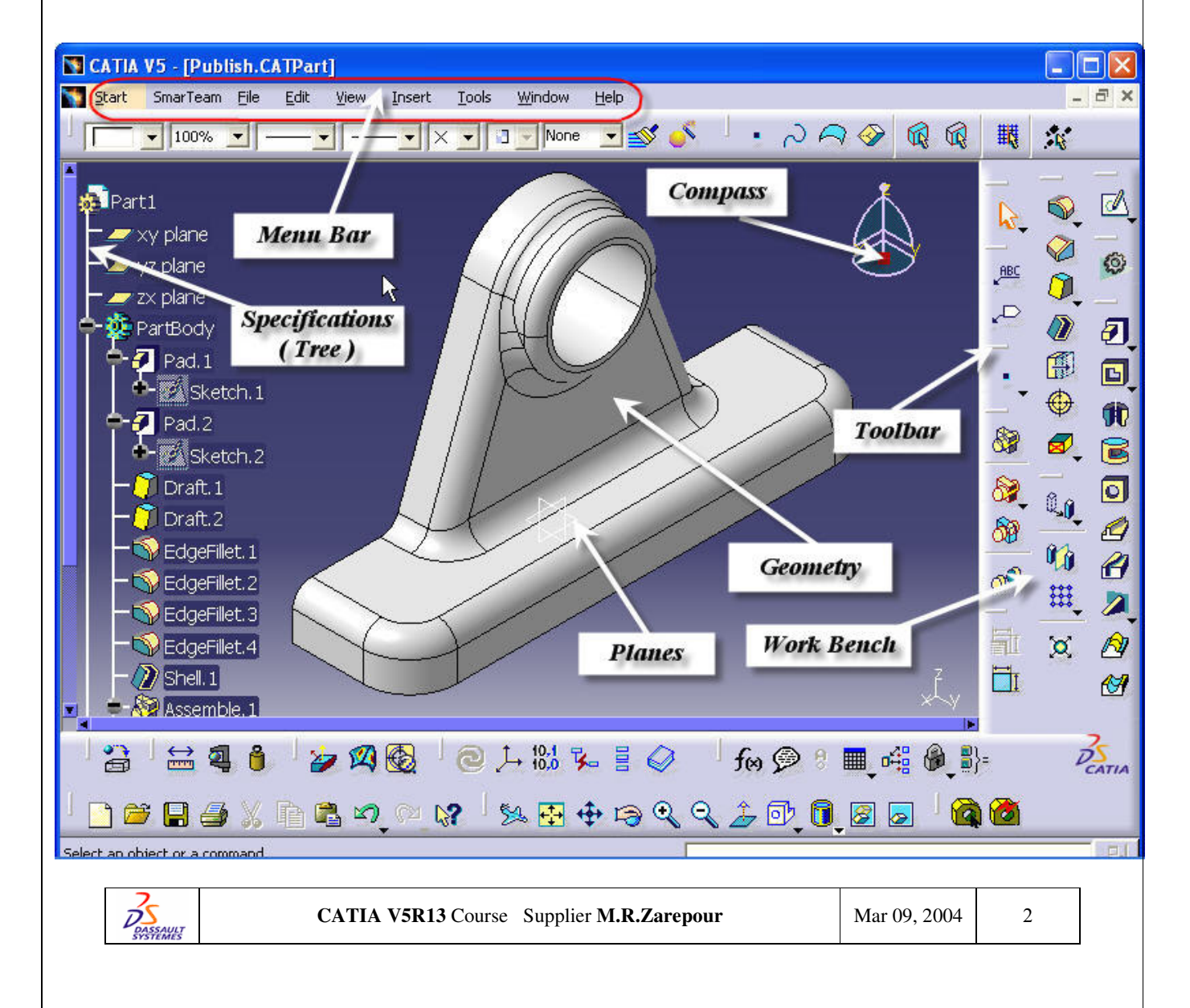

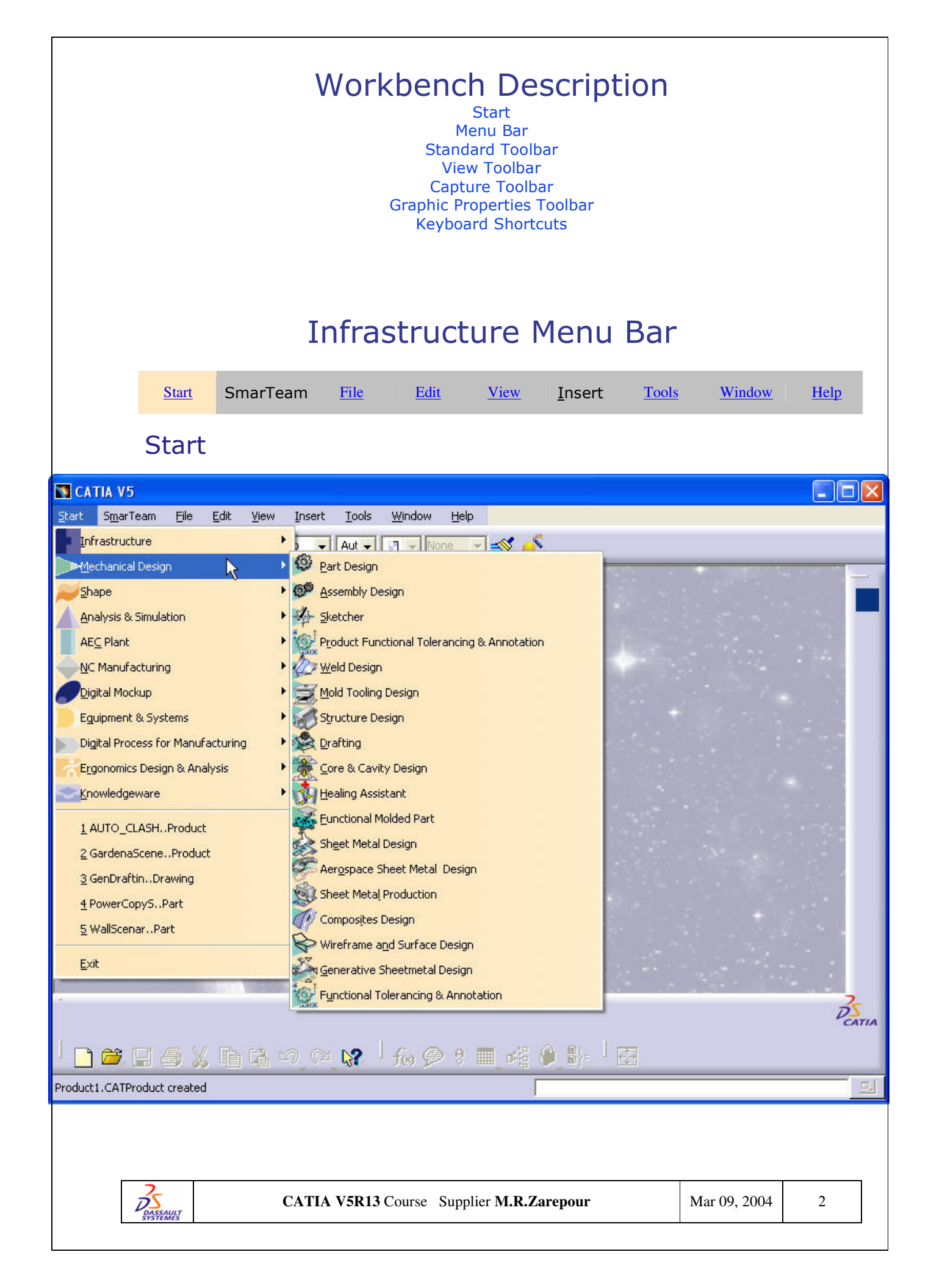

| File<br><u>File E</u> dit <u>V</u> ie | ew <u>I</u> nsert | <u>T</u> ools | For       | See                               |
|---------------------------------------|-------------------|---------------|-----------|-----------------------------------|
| <u>N</u> ew                           | Ctrl+             | -N            | Now       | Creating New Documents            |
| 201 Ne <u>w</u> from                  |                   |               |           | Creating a New Document           |
| 产 Open                                | Ctrl+             | ·0            | new from  | from an Existing One              |
| ⊆lose                                 |                   |               | 0         | Opening Existing                  |
| Save                                  | Ctrl+             | ١S            | Open      | <u>Opening Existing</u>           |
| Save <u>A</u> s                       |                   |               |           | <u>Documents</u>                  |
| Save All                              |                   |               | Close     | <u>Closing Documents</u>          |
| Sa <u>v</u> e Manage                  | ement             |               | Save      | Saving Existing Documents         |
|                                       | Chul              |               | Save As   | Saving Documents For the          |
| Driptor Sotup                         | Ctria             | FP            |           | First Time or Under               |
| Printer Setgp                         |                   |               |           | Another Name                      |
| <u>D</u> esk                          |                   |               |           | Saving Documents In Other         |
| Send <u>T</u> o                       |                   | •             |           | <u>Formats</u>                    |
| <u>E</u> xit                          |                   |               | Save All  | Saving All Documents              |
|                                       |                   |               | Save      | Managing Document Save            |
|                                       |                   |               | Managemen | t                                 |
|                                       |                   |               | Print     | <b>Customizing Print Settings</b> |
|                                       |                   |               |           | Before Printing Your              |
|                                       |                   |               |           | Documents                         |
|                                       |                   |               | Printer   | Setting Up Your Printers or       |
|                                       |                   |               | Setup     | UNIX and Windows                  |
|                                       |                   |               |           | Using the FileDesk                |
|                                       |                   |               | Desk      | Workbench                         |
|                                       |                   |               | Sond To   | Transferring Version 5 Dat        |
|                                       |                   |               | Sellu IV  | Transferring version 5 Dat        |

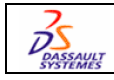

|                        |              | For          | See                           |
|------------------------|--------------|--------------|-------------------------------|
|                        |              | Undo         | Undoing Actions               |
|                        |              | Redo/Repeat  | Redoing and                   |
|                        |              | neue, nepear | Repeating Actions             |
|                        |              | Cut          | Cutting and Pasting           |
| dit View Insert T      | ools Analyze |              | Objects                       |
| 🗍 Undo Select element  | Ctrl+Z       | Сору         | Copying and Pasting           |
| M Depest               | Chrl+V       |              | Objects                       |
|                        | Culti        | Paste        | Cutting and Pasting           |
| 🔏 Cu <u>t</u>          | Ctrl+X       |              | <u>Objects</u>                |
| 📄 Сору                 | Ctrl+C       |              | Copying and Pasting           |
| Paste                  | Ctrl+V       |              | <u>Objects</u>                |
| Paste Special          |              | Paste        | Using the Paste               |
|                        |              | Special      | Special command               |
| <u>D</u> elete         | Del          | Delete       | Deleting Objects              |
| Search                 | Ctrl+F       | Search       | Selecting Using the           |
| <b>u</b> -             |              |              | Search Command                |
| Selection Sets         | Ctrl+G       | Selection    | Storing Selections            |
| Selection Sets Edition |              | Sets         | Using Selection Sets          |
| Pind Owning Selection  | Sets         | Selection    | <b>Editing Selection Sets</b> |
| بایدر <b>ا</b> م       |              | Sets         |                               |
| ς μ <u>π</u> κς        |              | Edition      |                               |
| Properties             | Alt+Enter    | Find Owning  | Storing Selections            |
| Other Selection        |              | Selection    | Using Selection Sets          |
| Components             | +            | Sets         |                               |
| Representations        |              | Links        | Editing Document              |
| Pad 1 object           |              |              | Links                         |
| 1 33.1 00/001          |              | Properties   | Displaying and                |
|                        |              |              | Editing Graphic               |
|                        |              |              | Properties                    |
|                        |              | Other        | Selecting Using the           |
|                        |              | Selection    | Other Selections              |
|                        |              |              | Command                       |

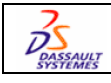

### View

| ⊻iev         | w Insert                 | <u>T</u> ools | <u>W</u> indow | <u>H</u> elp | For                     | See               |                    |   |
|--------------|--------------------------|---------------|----------------|--------------|-------------------------|-------------------|--------------------|---|
|              | <u>T</u> oolbars         |               |                | +            | Toolbars                | Viewing and Hie   | <u>ding</u>        |   |
|              | Commandal                | Lint          |                |              |                         | <u>Toolbars</u>   |                    |   |
|              | <u>c</u> ommanus         | LISU          |                |              | Commands                | Viewing the Con   | <u>nmands</u>      |   |
|              | Geometru                 |               |                |              | List                    | <u>List</u>       |                    |   |
|              | <u>a</u> connouy         |               |                |              | Geometry                | Setting Docume    | nt Window          |   |
| $\checkmark$ | Specification            | ns            |                | F3           | _                       | Layout Preferen   | <u>ces</u>         |   |
| $\checkmark$ | C <u>o</u> mpass         |               |                |              | Specifications          | Setting Docume    | nt Window          |   |
|              | Beset Comr               | ass           |                |              | -                       | Layout Preferen   | <u>ces</u>         |   |
|              | <u></u>                  |               |                |              | Compass                 | About the 3D Co   | ompass             |   |
|              | Tr <u>e</u> e Expan      | sion          |                | •            | Reset                   | Manipulating Ol   | <u>ojects</u>      |   |
|              | Constitution             |               | iau ChiA       | .52          | Compass                 | Using the Mouse   | e and              |   |
|              | Specification            | ns uverv      | iew Sriiit     | +FZ          | -                       | Compass           |                    |   |
|              | Geometry O               | verview       |                |              | Tree                    | Expanding and C   | <u>Collapsing</u>  |   |
|              | F2 481                   |               |                |              | Expansion               | the Spec Tree     |                    |   |
| ++++         | <u>F</u> it All In       |               |                |              | Specifications          | Using the Overv   | iew on the         |   |
|              | $\underline{Z}$ oom Area |               |                |              | Overview                | Specification Tr  | <u>ee</u>          |   |
| Q            | Zoom In Ou               | t             |                |              | Geometry                | Using the Geom    | <u>etry</u>        |   |
| .t.          | Den                      |               |                |              | Overview                | <u>Overview</u>   |                    |   |
| Ψ            | Fan                      |               |                |              | Fit All In              | Fitting All Geon  | netry in the       |   |
| 10           | Rotate                   |               |                |              |                         | Geometry Area     |                    |   |
|              | Modify                   |               |                | +            | Zoom Area               | Zooming In On     | An Area            |   |
| _            |                          |               |                |              | Zoom In Out             | Zooming In        |                    |   |
|              | <u>N</u> amed Viev       | VS            |                |              |                         | Zooming Out       |                    |   |
|              | -                        |               |                |              | Pan                     | Panning           |                    |   |
|              | Render Styl              | e             |                | •            | Rotate                  | <u>Rotating</u>   |                    |   |
|              | Navigation I             | Mode          |                | +            | Modify-                 | Looking At Obje   | ects               |   |
| 8            | Lighting                 |               |                |              | >Look At                |                   |                    |   |
| สณ           | Danih Effan              |               |                |              | Modify->Turn            | Turning Your H    | ead To             |   |
| 85           | Debruchen                | a             |                |              | Head, Zoom              | View An Object    |                    |   |
|              | Gro <u>u</u> nd          |               |                |              | In, Zoom                | Zooming In        |                    |   |
|              | Magnifier                |               |                |              | Out, Normal             | Zooming Out       |                    |   |
| ~            | Lide /Show               |               |                |              | View                    | Viewing Along     | <u>a Normal to</u> |   |
|              | nide <u>z</u> onow       |               |                |              |                         | <u>a Plane</u>    |                    |   |
|              | Full Screen              |               |                |              | Named                   | Using Standard    | and User-          |   |
|              |                          |               |                |              | Views                   | Defined Views     |                    |   |
|              |                          |               |                |              | <b>Render Style</b>     | Using Rendering   | <u>g Styles</u>    |   |
|              |                          |               |                |              | Navigation              | <u>Navigating</u> |                    |   |
|              |                          |               |                |              | Mode                    |                   |                    |   |
|              | DASSAULT<br>SYSTEMES     |               | CATIA          | A V5R1       | 3 Course Supplier M.R.2 | Zarepour          | Mar 09, 2004       | 5 |

| Lighting    | Setting Lighting Effects    |
|-------------|-----------------------------|
| Depth       | Setting Depth Effects       |
| Effect      |                             |
| Ground      | Viewing Objects against the |
|             | Ground                      |
| Magnifier   | Magnifying                  |
| Hide/Show   | Hiding and Showing          |
| mue/ Snow   | <u>Objects</u>              |
| Full Screen | Using the Full Screen       |

# Macro Macro Utility... Customize... Yisualization Filters... Options... Standards... Conferencing

| For           | See                         |
|---------------|-----------------------------|
| Formula       | Using Knowledgeware         |
|               | Capabilities                |
| Image         | Capturing and Managing      |
| _             | Images for the Album        |
| Маска         | Recording, Running and      |
| масго         | Editing Macros              |
| Utility       | Using the Batch Monitor     |
| Customize     | Customizing Toolbars        |
| Visualization | Using Visualization Filters |
| Filters       |                             |
| Options       | Customizing Settings        |
| Standards     | Customizing Standards       |
| Conferencing  | Conferencing                |

# Window

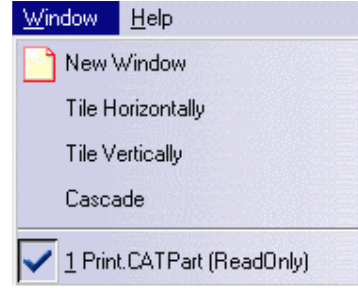

# For...See...New WindowUsing Document WindowsTileUsing Document WindowsHorizontallyUsing Document WindowsTile VerticallyUsing Document WindowsCascadeUsing Document Windows

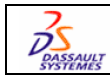

# Standard Toolbar

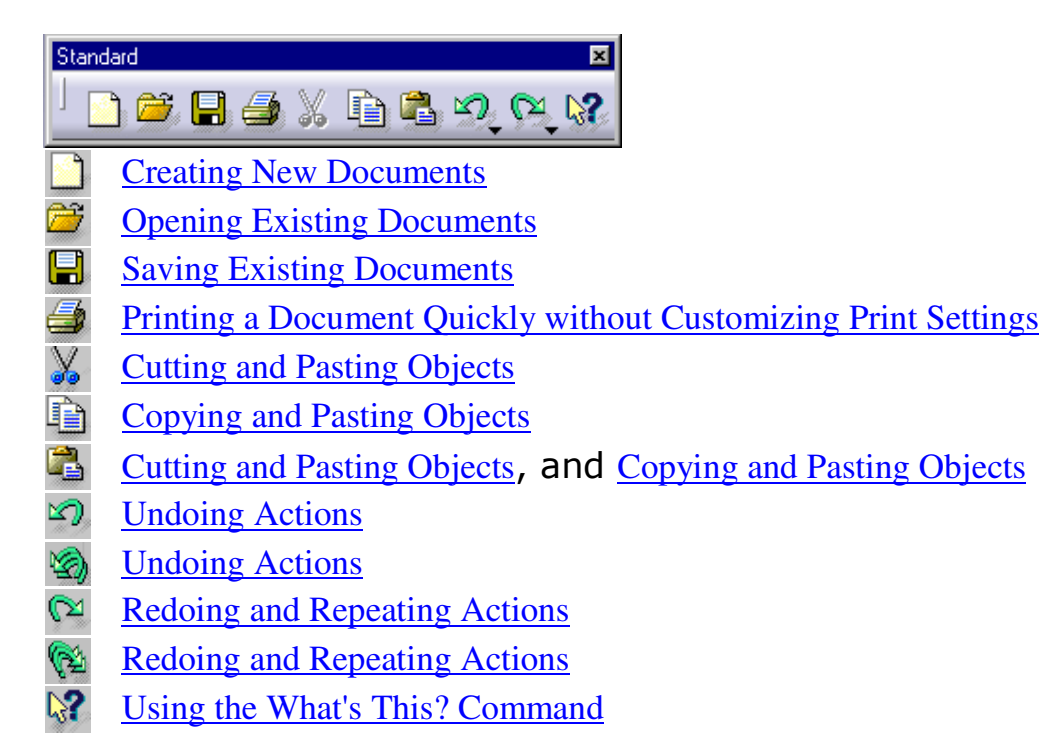

# View Toolbar

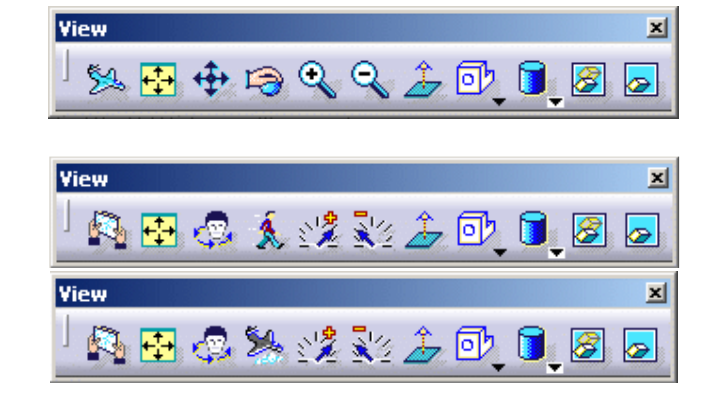

- Mavigating in Fly Mode
- Mavigating in Fly Mode
- 10 Navigating in Walk Mode
- Navigating in Examine Mode
- Fitting All Geometry in the Geometry Area
- Turning Your Head To View An Object

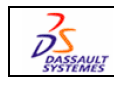

CATIA V5R13 Course Supplier M.R.Zarepour

- Navigating in Fly Mode, Navigating in Walk Mode
- Navigating in Fly Mode, Navigating in Walk Mode
- Viewing Along a Normal to a Plane
- Using Standard Views
- <u>Using Standard Views</u>
- Using Standard Views
- Using Standard Views
- L <u>Using Standard Views</u>
- Using Standard Views
- Using Standard Views
- ↔ <u>Panning</u>
- Rotating
- Cooming In
- **Q** Zooming Out
- Shading (SHD)
- **Shading with All Edges**
- Shading with Edges without Smooth Edges
- Shading with Edges and Hidden Edges
- Shading with Material
- **Customizing the View Mode**
- Hiding Objects
- Displaying Hidden Objects

# Graphic Properties Toolbar

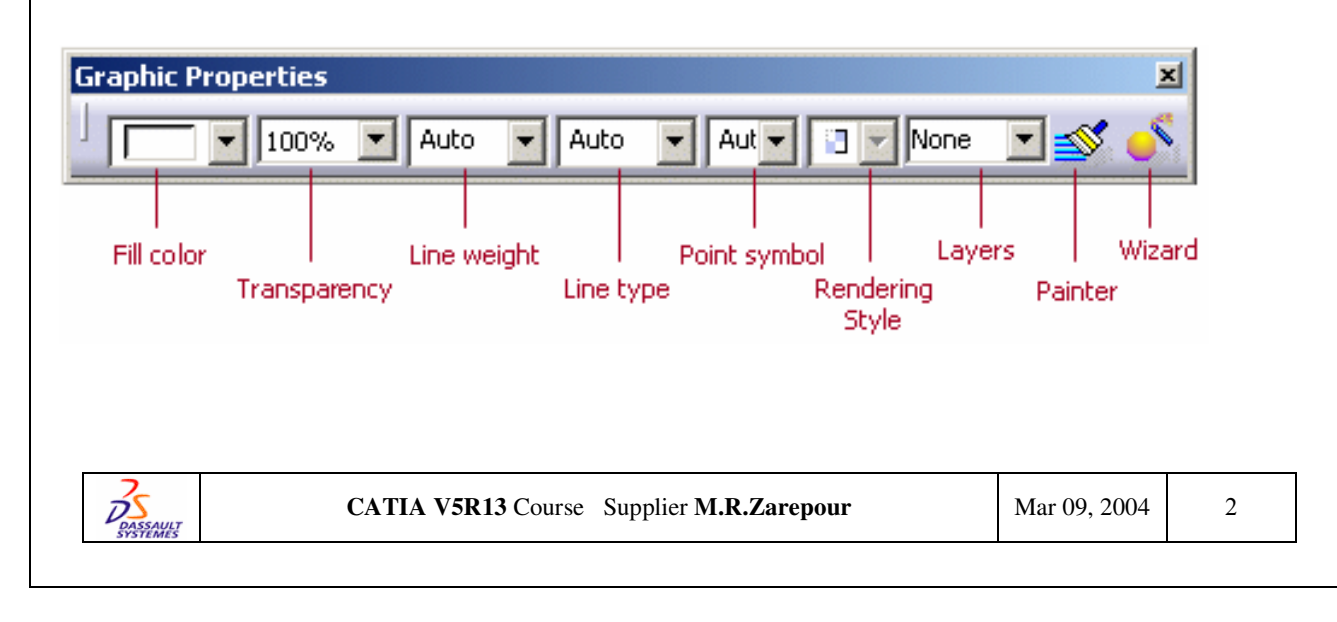

# Capture Toolbar

| Capture ? 🗙 |   |          |   | 1        |  |  |
|-------------|---|----------|---|----------|--|--|
|             | 2 | <b>:</b> | 6 | <b>~</b> |  |  |

Capturing Simple Images •

2 Capturing Selected Areas of Images

Capturing Simple Images

Capturing Selected Areas of Images

Capturing Simple Images

Capturing Simple Images

# **Keyboard Shortcuts**

| Use t            | his                  |                                                                   |              |        |
|------------------|----------------------|-------------------------------------------------------------------|--------------|--------|
| keybo            | bard key             | То                                                                |              |        |
| comb             | ination)             |                                                                   |              |        |
| Escap<br>F1      | е                    | Exit the current dialog box (when<br>Get contextual online help   | n there is   | one)   |
| Shift -          | + F1<br>+ F2         | Toggle the specification tree over                                | rview on a   | and    |
| F3<br>Alt +      | F8                   | Toggle specification tree display<br>Run macros                   | on and of    | f      |
| Shift            | + F3                 | Activate the graph is the model i inversely                       | s active a   | nd     |
| Home<br>End      |                      | Display the top of the graph<br>Display the bottom of the graph   |              |        |
| Page<br>Page     | Up<br>Down           | Relocate the graph one page up<br>Relocate the graph one page dov | vn           |        |
| Ctrl +<br>Ctrl + | Page Up<br>Page Dowr | Zoom In the graph<br>Zoom Out the graph                           |              |        |
| Up ar            | row                  | Relocate the graph 1/10th (one t to the top                       | enth) of a   | a page |
| 3                | CATI                 | A V5R13 Course Supplier M.R.Zarepour                              | Mar 09, 2004 | 3      |

DASSAULT SYSTEMES

| Down arrow  | Relocate the graph 1/10th (one tenth) of a page to the bottom |
|-------------|---------------------------------------------------------------|
| Left arrow  | Relocate the graph 1/10th (one tenth) of a page to the left   |
| Right arrow | Relocate the graph 1/10th (one tenth) of a page to the right  |
| Ctrl + Tab  | Swap active document windows                                  |
| Alt + Enter | Run the Properties command                                    |
| Ctrl + C    | Run the Copy command                                          |
| Ctrl + F    | Run the Search command                                        |
| Ctrl + G    | Run the Selection Sets command                                |
| Ctrl + N    | Run the New command                                           |
| Ctrl + O    | Run the Open command                                          |
| Ctrl + P    | Run the Print command                                         |
| Ctrl + S    | Run the Save command                                          |
| Ctrl + V    | Run the Paste command                                         |
| Ctrl + X    | Run the Cut command                                           |
| Ctrl + Y    | Run the Redo command                                          |
| Ctrl + Z    | Run the Undo command                                          |

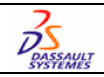

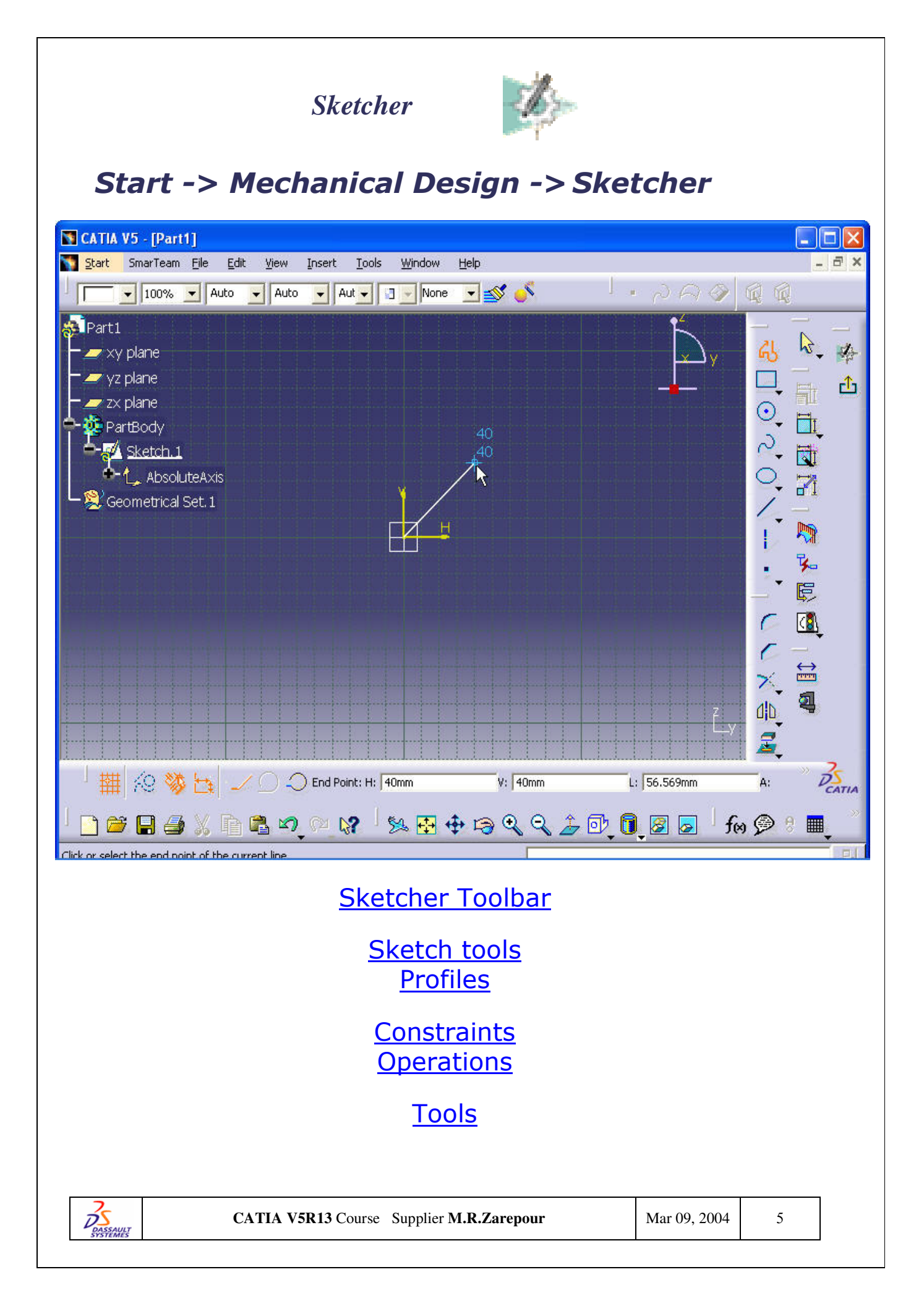

| Sketcher Toolbar                                                                                                    |     |  |  |  |  |  |
|----------------------------------------------------------------------------------------------------|-----|--|--|--|--|--|
| Sketcher I                                                                                                    |     |  |  |  |  |  |
| Starting a Sketch                                                                                                    |     |  |  |  |  |  |
| Starting a Sketch                                                                                                    |     |  |  |  |  |  |
| Creating a Pad in the Part Design User's Guide                                                                                                    |     |  |  |  |  |  |
| Sketch Tools                                                                                                    |     |  |  |  |  |  |
| Sketch tools     ×       Image: Sketch tools     Image: Sketch tools                                                                                                    |     |  |  |  |  |  |
| Sketch tools     Image: Sketch tools       Image: Sketch tools     Image: Sketch tools       Image: Sket |     |  |  |  |  |  |
| Sketch tools     X       Image: Sketch tools     X                                                                                                    |     |  |  |  |  |  |
| Sketch tools           Image: Start Point: H:         -33.043mm         V:         -226.998mm         L:         Omm         A:         Od                                                                                                    | leg |  |  |  |  |  |
| With Sman to Doint                                                                                                    |     |  |  |  |  |  |
| Setting Constraints                                                                                                    |     |  |  |  |  |  |
| Creating Corners                                                                                                    |     |  |  |  |  |  |
| Creating Corners (One Element Trimmed)                                                                                                    |     |  |  |  |  |  |
| Creating Corners (No Element Trimmed)                                                                                                    |     |  |  |  |  |  |
| Creating Corners (Standard Lines Trim)                                                                                                    |     |  |  |  |  |  |
| Creating Corners (Construction Lines Trim)                                                                                                    |     |  |  |  |  |  |
| CATIA V5R13 Course Supplier M.R.Zarepour Mar 09, 2004 6                                                                                                    |     |  |  |  |  |  |

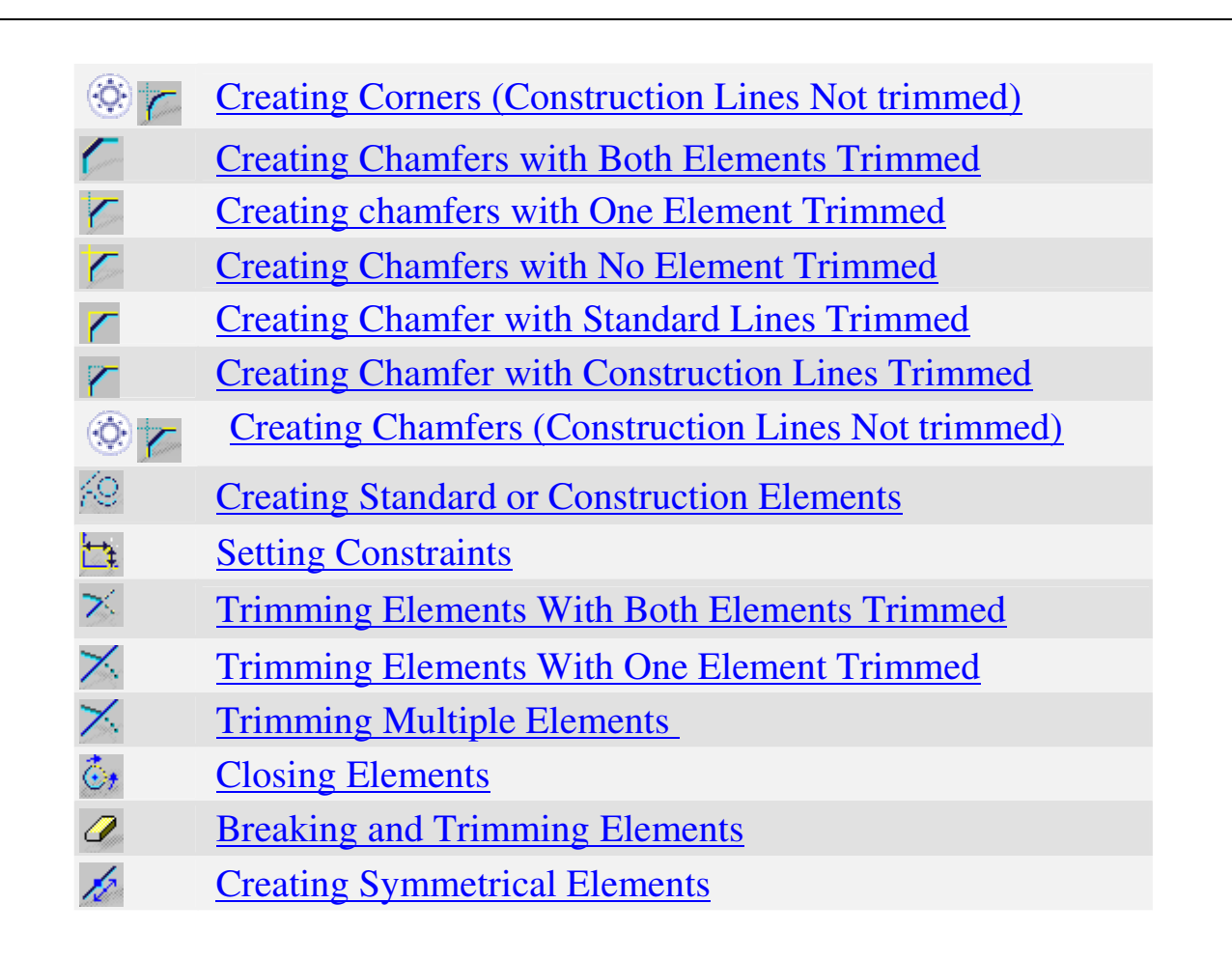

# **Profiles Toolbar**

| 🛐 CATIA V5 - [Part1]                                         |                                                                                                    |       |
|--------------------------------------------------------------|----------------------------------------------------------------------------------------------------|-------|
| <b>Start</b> SmarTeam <u>F</u> ile <u>E</u> dit <u>V</u> iew | Insert Tools Window Help                                                                                                    | _ & × |
| Jerr smarream jie joir yew                                   | Insert       Loois       Window       Heip         Object       Ione       Ione |       |
| CATIA                                                        | V <b>5R13</b> Course Supplier <b>M.R.Zarepour</b> Mar 09, 2004                                                                                                    | . 7   |

| Profile                 |                                          |              |   |  |  |
|-------------------------|------------------------------------------|--------------|---|--|--|
| <u> </u>                | Profiles                                 |              |   |  |  |
|                         | Rectangles                               |              |   |  |  |
| $\overline{\diamond}$   | Oriented Rectangles                      |              |   |  |  |
| à                       | Parallelograms                           |              |   |  |  |
| •                       | Oblong Profiles                          |              |   |  |  |
| $\overline{\mathbb{S}}$ | Oblong Arcs                              |              |   |  |  |
| ก                       | Keyhole                                  |              |   |  |  |
| õ                       | Hexagons                                 |              |   |  |  |
|                         |                                          |              |   |  |  |
| 1                       | Lines                                    |              |   |  |  |
| 12                      | Infinite Line                            |              |   |  |  |
| h                       | Line Normal to a Curve                   |              |   |  |  |
|                         | Axes                                     |              |   |  |  |
| $\overline{\mathbf{O}}$ |                                          |              |   |  |  |
|                         | Basic Circles                            |              |   |  |  |
| 0                       | Three Point Circles                      |              |   |  |  |
| Ð                       | Circles Using Coordinates                |              |   |  |  |
| $\bigcirc$              | Tri-Tangent Circle                       |              |   |  |  |
| $\bigcirc$              | Ellipses                                 |              |   |  |  |
| <u>.</u>                | Parabola                                 |              |   |  |  |
| <u>k</u>                | Hyperbola                                |              |   |  |  |
| 7                       | Conic                                    |              |   |  |  |
| Ģ                       | Basic Arcs                               |              |   |  |  |
| <u>•</u>                | Arcs Three Point                         |              |   |  |  |
| <b>₽</b>                | Arcs Three Point via Limits              |              |   |  |  |
| 2                       | Splines                                  |              |   |  |  |
| 5                       | Connecting Curves with a Spline          |              |   |  |  |
| 7                       | Bi Tangent Line                          |              |   |  |  |
|                         | Bi-Tangent Line                          |              |   |  |  |
| <u></u>                 | Discoung Line                            |              |   |  |  |
|                         | Centered Rectangle                       |              |   |  |  |
| U                       | Cemered Paranelogram                     |              |   |  |  |
| DASSAULT<br>SYSTEMES    | CATIA V5R13 Course Supplier M.R.Zarepour | Mar 09, 2004 | 8 |  |  |

|          | Points                   |
|----------|--------------------------|
| <b>.</b> | Points Using Coordinates |
| E -      | Equidistant Points       |
| $\times$ | Intersection             |
| ±        | Projection Point         |

# **Operation Toolbar**

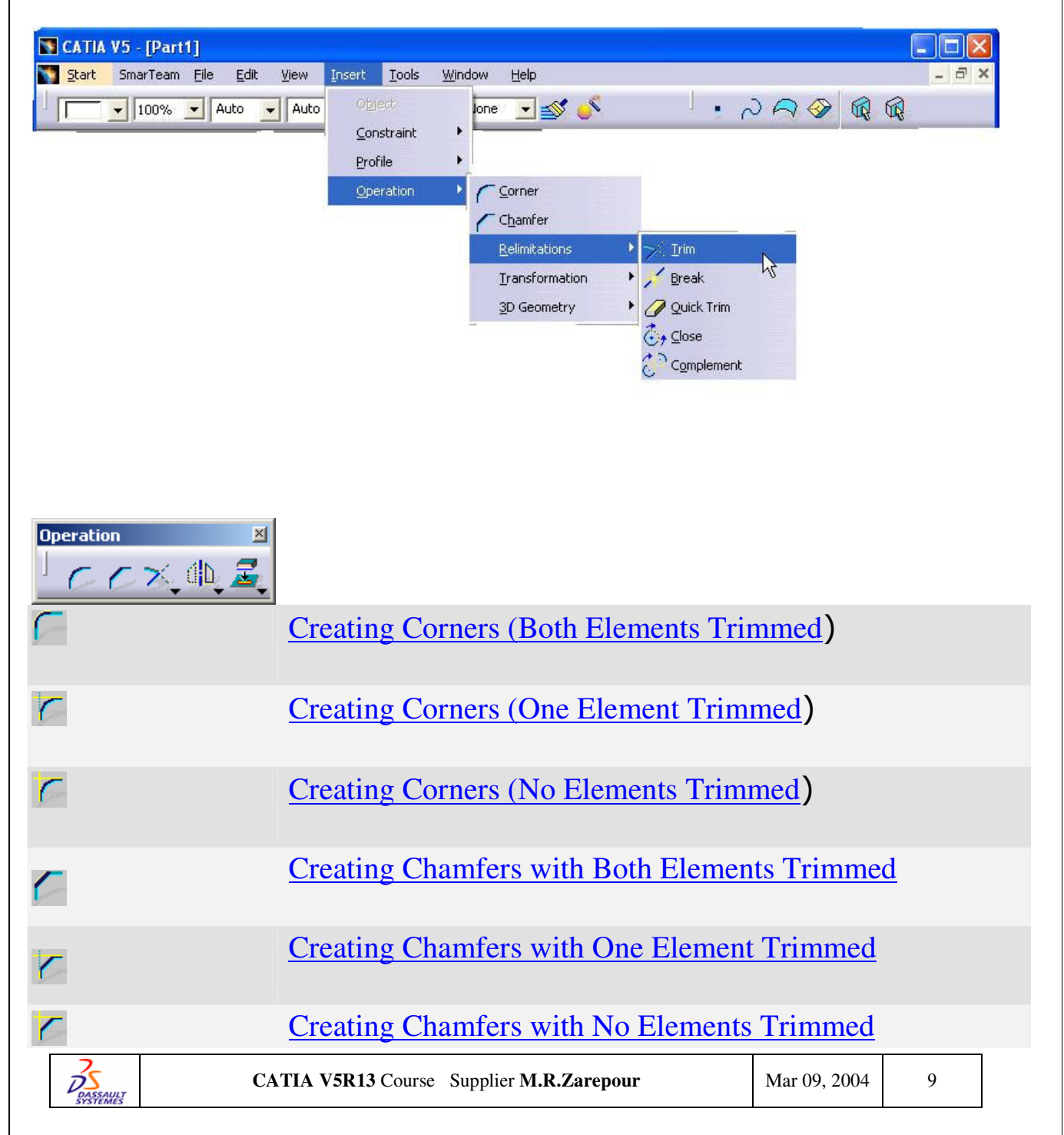

| -1               |                                                |
|------------------|------------------------------------------------|
| Z                | <u>Trimming Elements</u>                       |
| ×                | Breaking Elements                              |
| 0                | Breaking and Trimming                          |
| ú <mark>b</mark> | Moving Element by Symmetry                     |
| d <b>i</b> D     | Creating Mirrored Elements                     |
|                  | Translating Elements                           |
| Ø                | Rotating Elements                              |
| Û                | Scaling Elements                               |
| <i>\$</i> ≥      | Offsetting Elements                            |
| <b>Z</b>         | Projecting 3D Elements onto the Sketch Plane   |
| <b>₽</b> +       | Intersecting 3D Elements with the Sketch Plane |
| 2                | Projecting 3D Silhouette Edges                 |

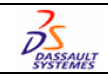

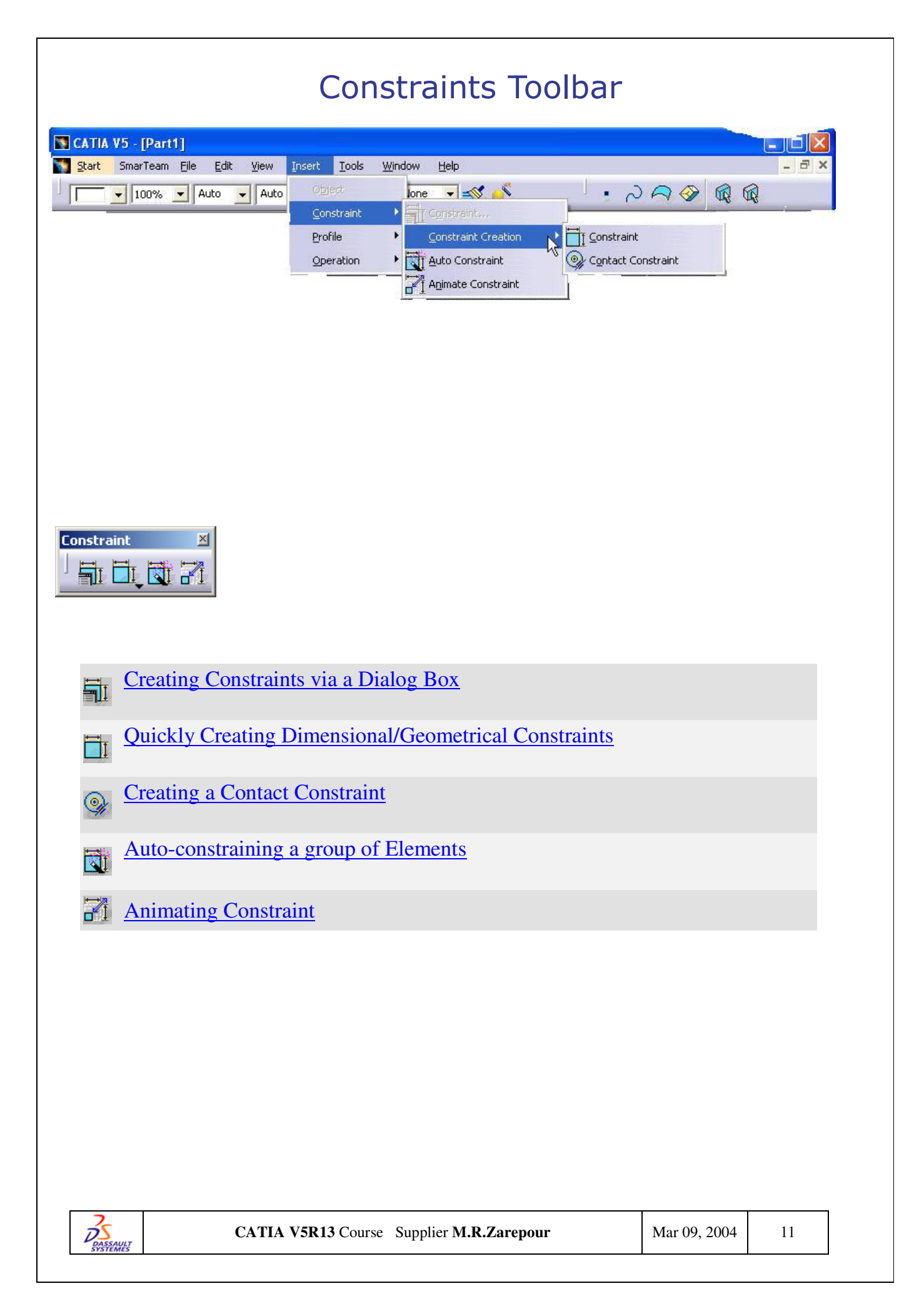

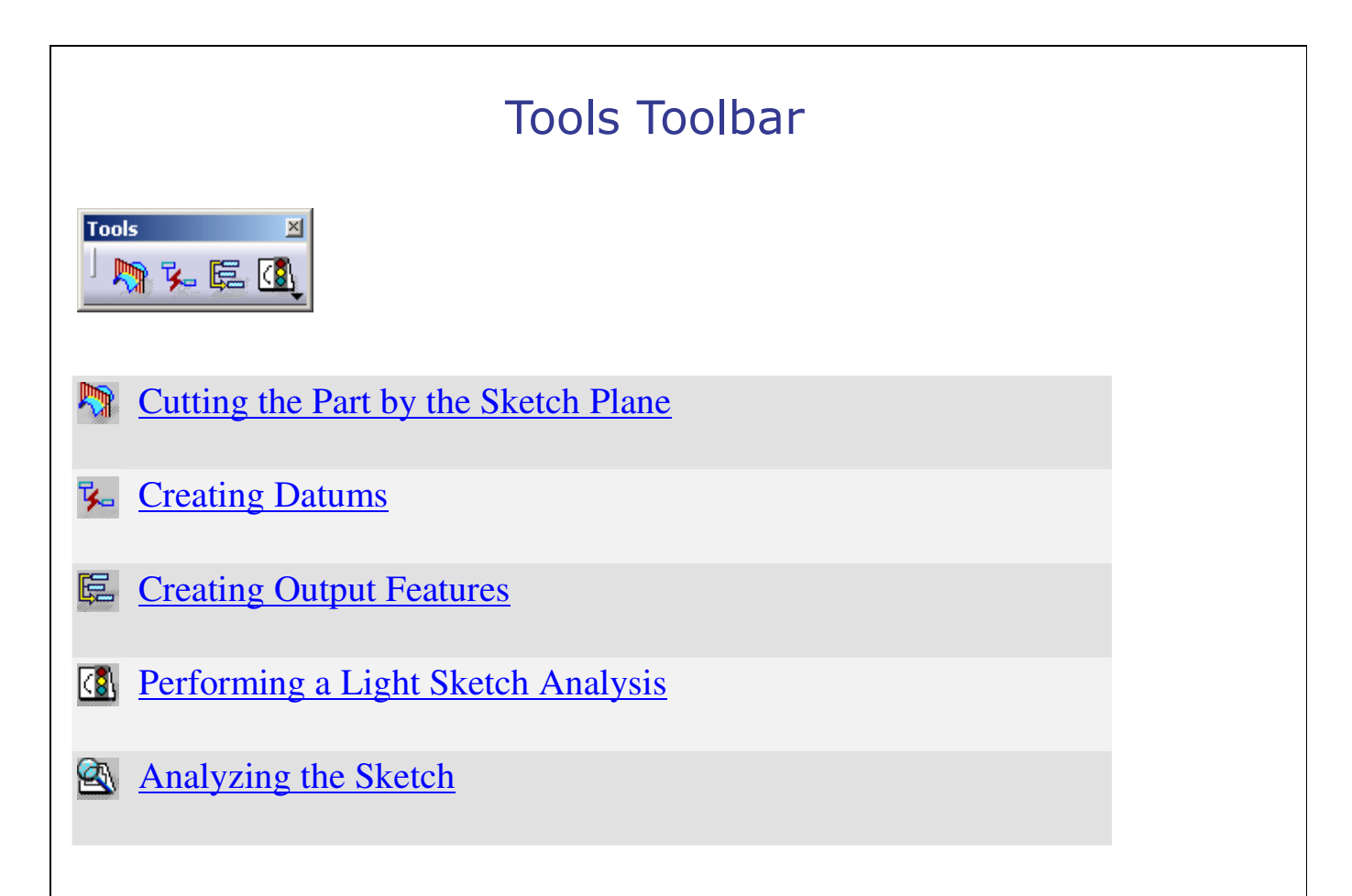

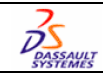

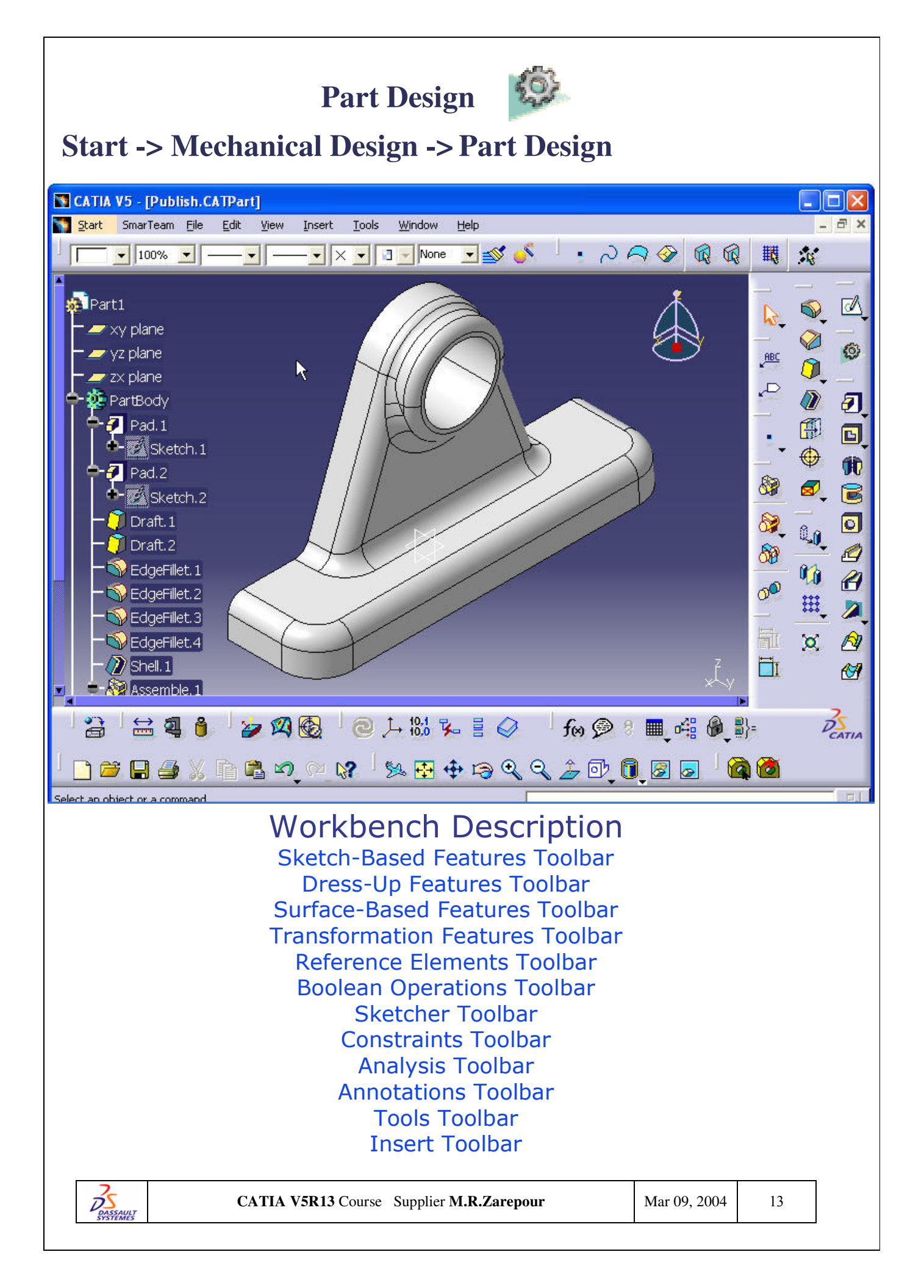

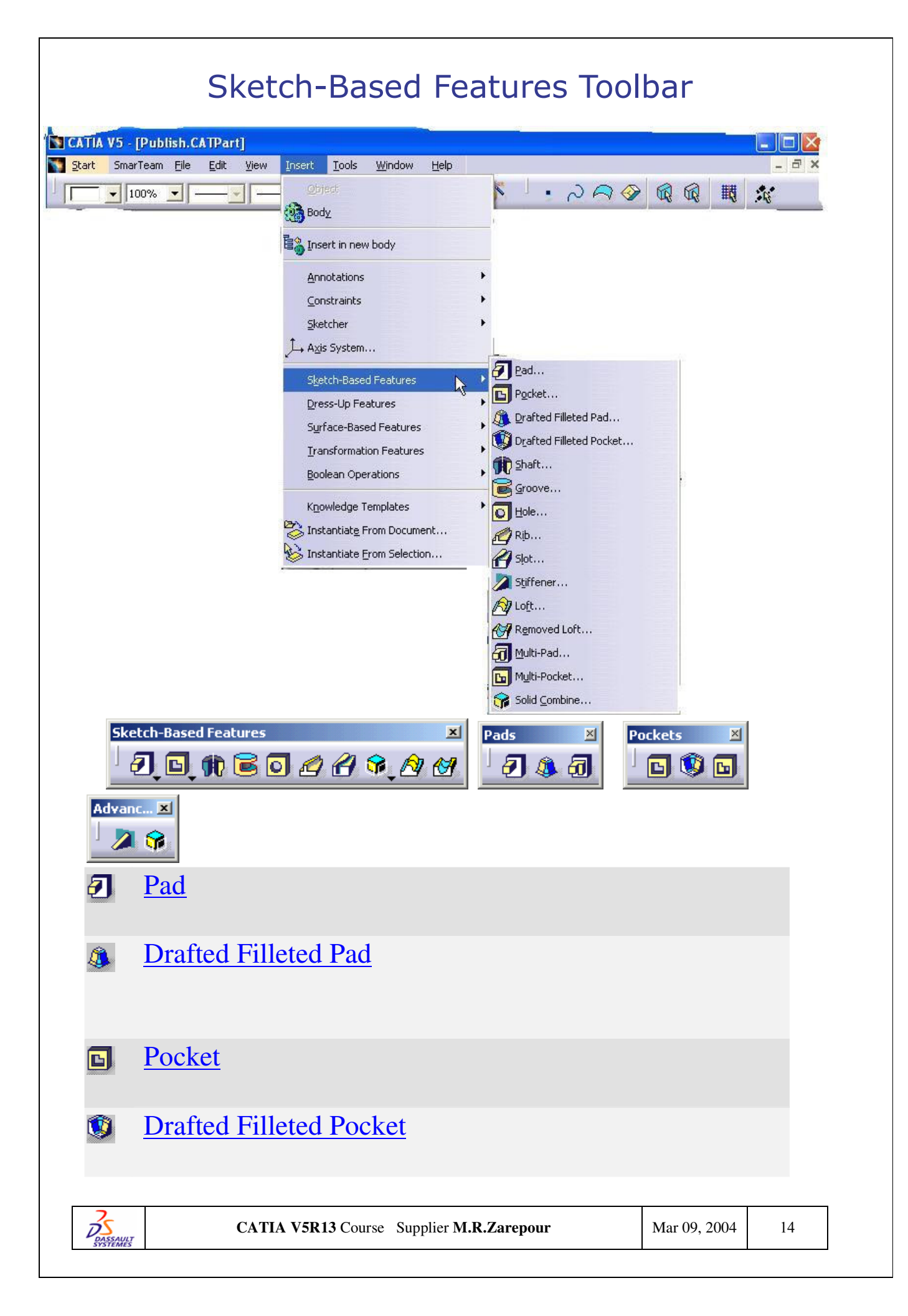

| Ħ        | <u>Shaft</u>                             |              |    |
|----------|------------------------------------------|--------------|----|
| <b>a</b> | <u>Multi-Pad</u>                         |              |    |
|          | Multi-Pocket                             |              |    |
| 8        | Groove                                   |              |    |
| 0        | Hole                                     |              |    |
|          | Rib                                      |              |    |
| <u></u>  | <u>Slot</u>                              |              |    |
| <b>*</b> | Solid Combine                            |              |    |
|          | Stiffener                                |              |    |
| <u>A</u> | Multi-sections Solid                     |              |    |
| <u> </u> | Removed Multi-sections Solid             |              |    |
|          | CATIA V5R13 Course Supplier M.R.Zarepour | Mar 09, 2004 | 15 |

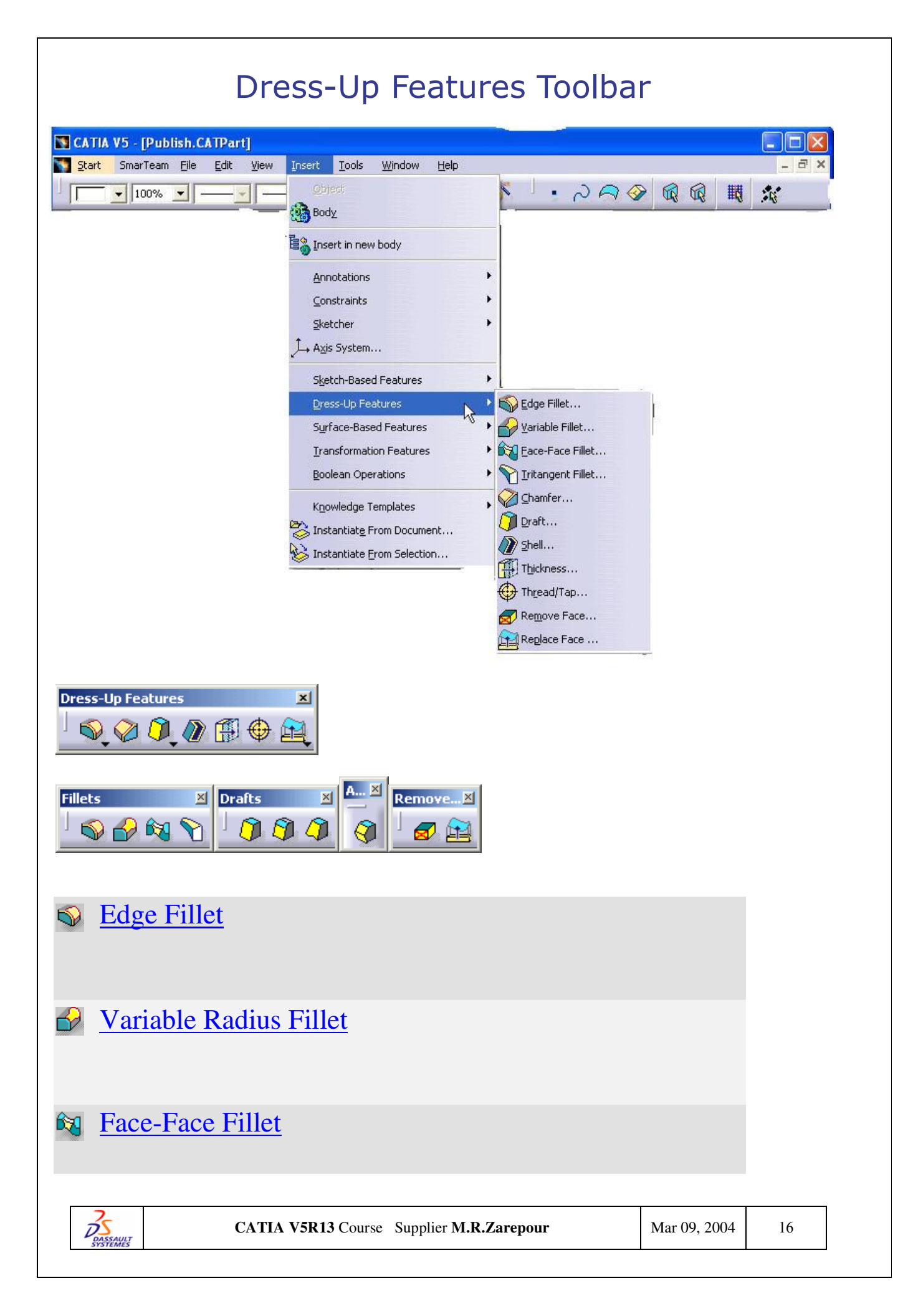

| <b>Tritangent Fillet</b>                 |              |    |
|------------------------------------------|--------------|----|
| ⊘ Chamfer                                |              |    |
| Basic Draft                              |              |    |
| 3 Draft from Reflect Lines               |              |    |
| Variable Angle Draft                     |              |    |
| Advanced Draft                           |              |    |
| Shell                                    |              |    |
| Thickness                                |              |    |
| Thread                                   |              |    |
| Replace Faces                            |              |    |
| Remove Faces                             |              |    |
|                                          |              |    |
|                                          |              |    |
|                                          |              |    |
|                                          |              |    |
|                                          |              |    |
| CATIA V5R13 Course Supplier M.R.Zarepour | Mar 09, 2004 | 17 |

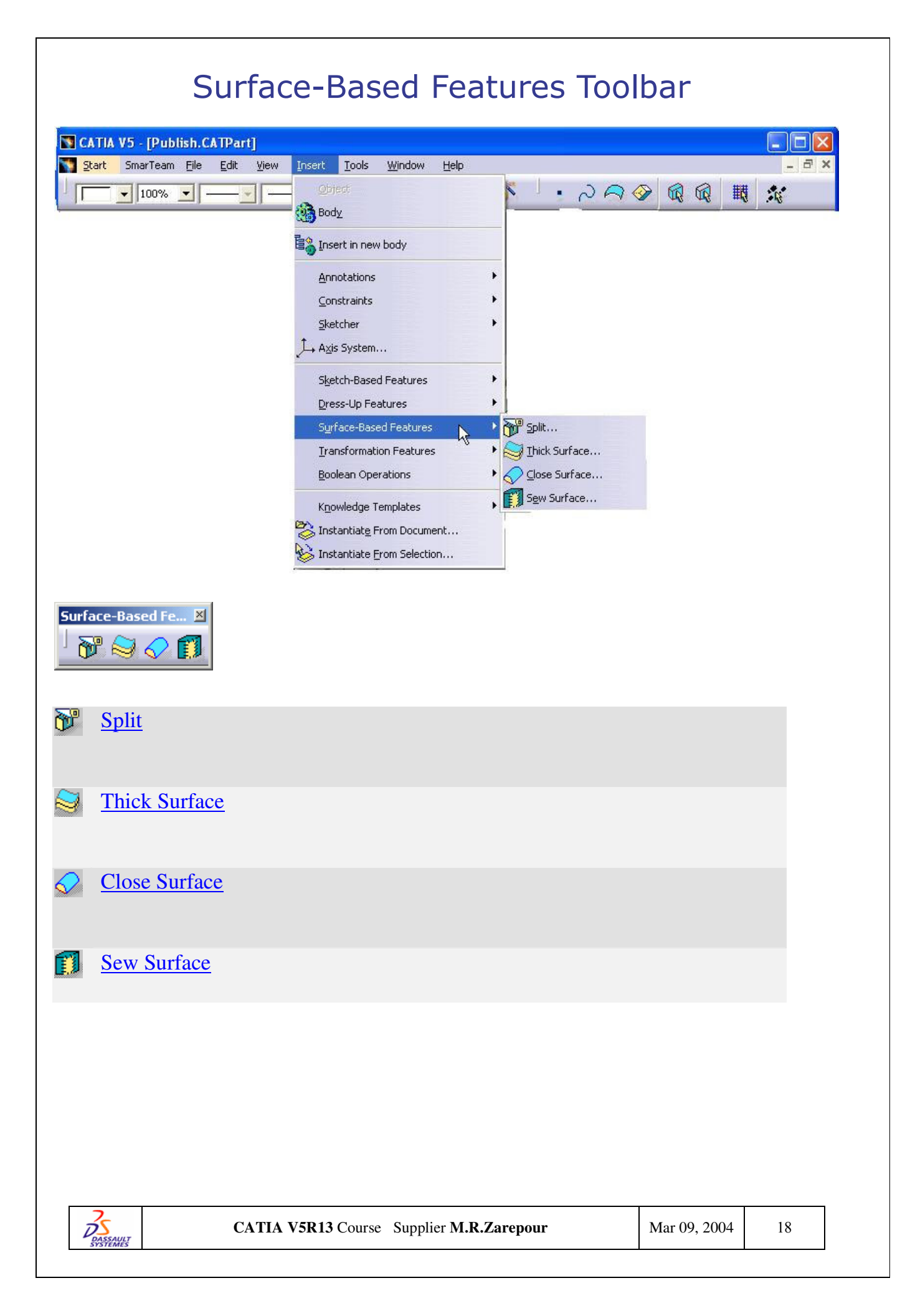

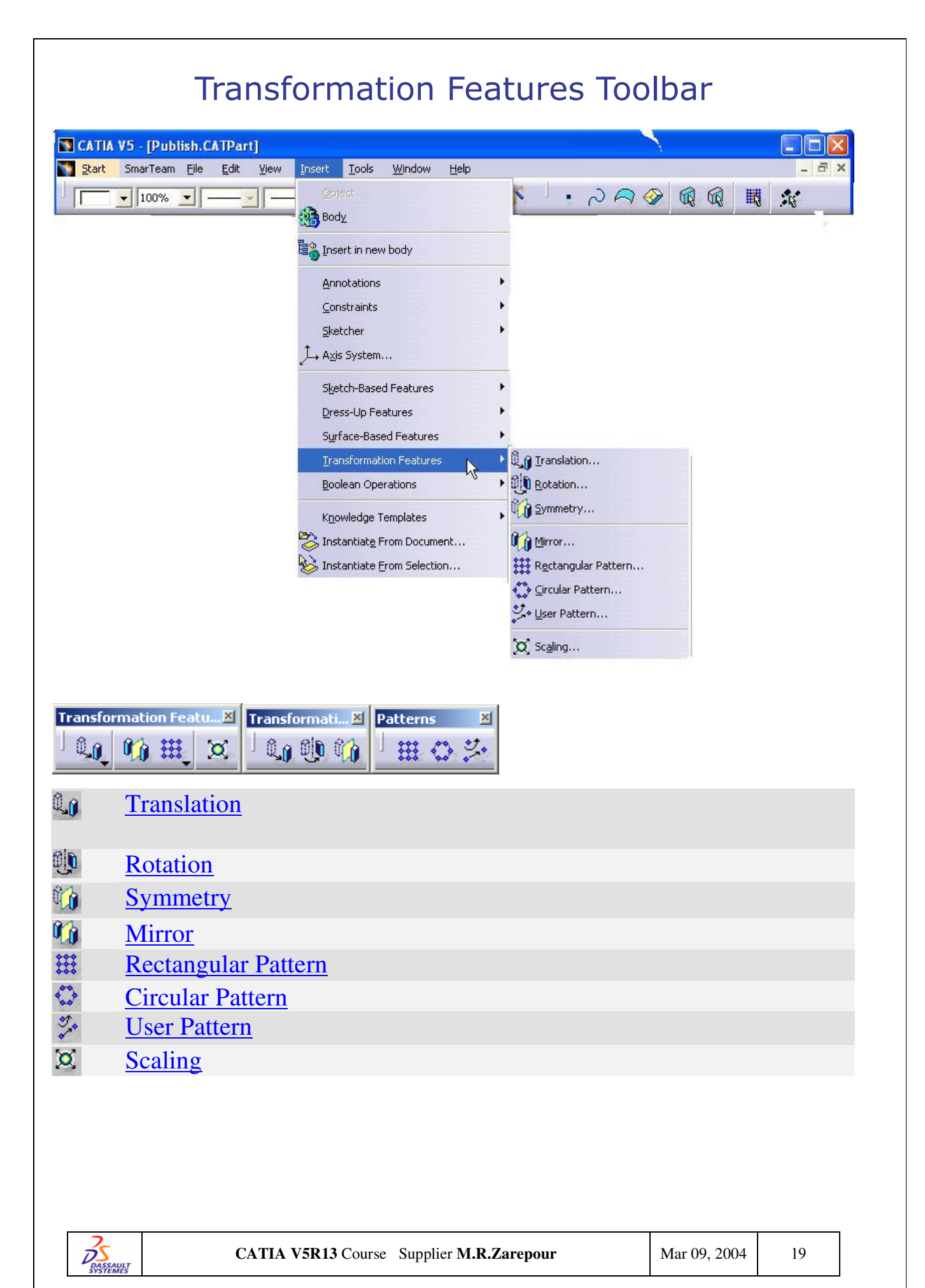

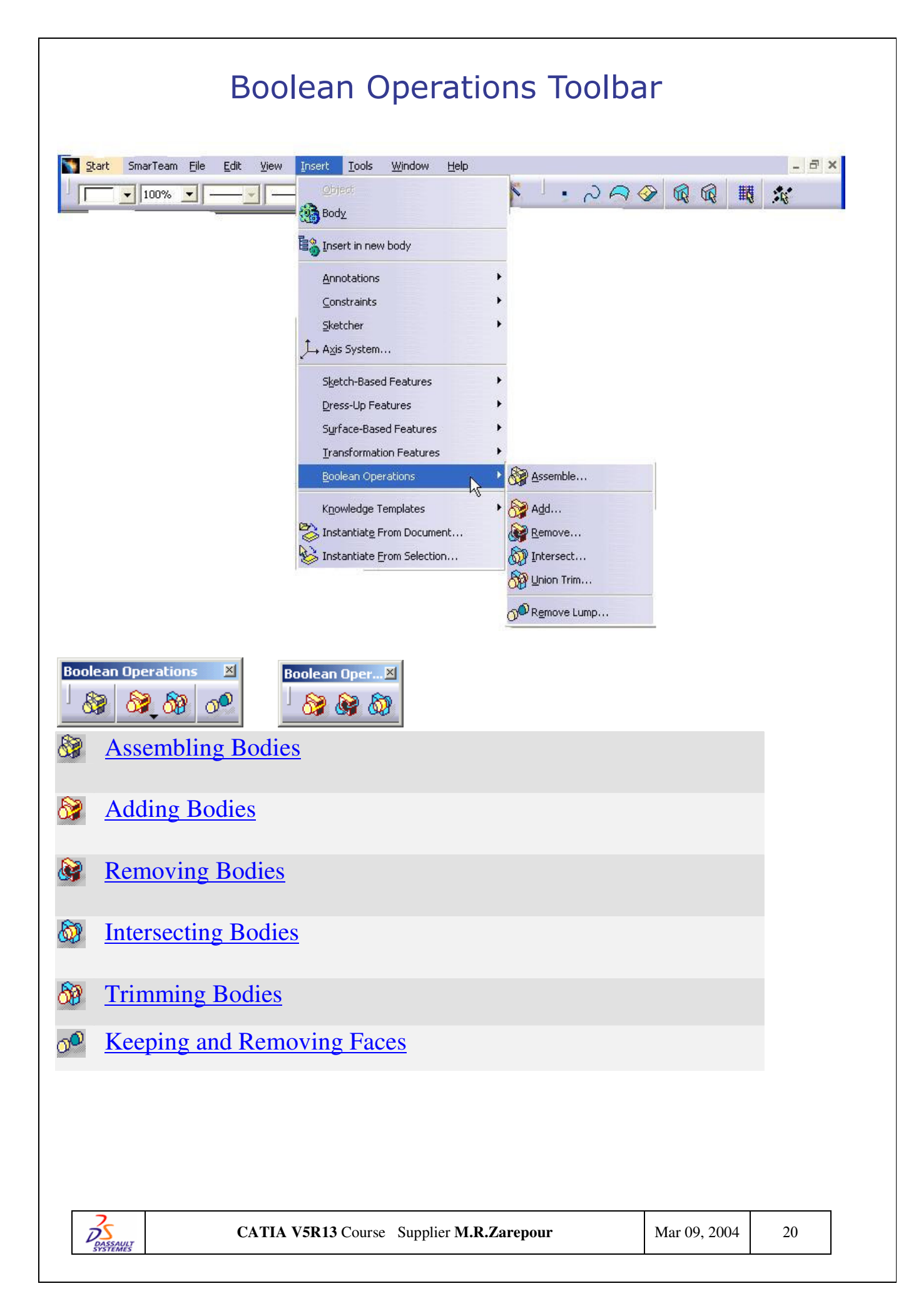

| Reference Elements Toolbar   View -> Tool bars -> Reference Elements   Coints   I lines   I lines   Planes   Disterbar Toolbar   Stetcher User's Guide.   Change the Sketch Support.   Constraints Toolbar   Image: Image: I |                                                          |
|----------------------------------------------------------------------------------------------------|----------------------------------------------------------|
| View -> Tool bars -> Reference Elements   (extended/compact).   ● Doints   ● Lines   ● Planes   Sketcher Toolbar   ◎ Sketcher User's Guide.   ◎ Change the Sketch Support.   Constraints Toolbar   ○ Setting Constraints   ○ Setting Constraints Defined in Dialog Box                                                                                                    | Reference Elements Toolbar                               |
| View -> Tool bars -> Reference Elements   (extended/compact).    Points   Lines   Planes   Sketcher Toolbar   Sketcher Toolbar   Sketcher User's Guide.   Change the Sketch Support.    Constraints Toolbar   Setting Constraints   Setting Constraints Defined in Dialog Box                                                                                                    | Reference El 🗵                                           |
| (extended/compact).   ▶ Points   ↓ Lines   ♥ Planes   Sketcher Toolbar   ♥ Change the Sketch Support.     Constraints Toolbar     ● Setting Constraints   ● Setting Constraints   ● Setting Constraints Defined in Dialog Box     2 ATLA VSRIB Course Supplier M.R.Zarepoor                                                                                                    | View -> Tool bars -> Reference Elements                  |
| <ul> <li>Points</li> <li>Lines</li> <li>Planes</li> <li>Sketcher Toolbar</li> <li>Sketcher Toolbar</li> <li>Sketcher User's Guide.</li> <li>Change the Sketch Support.</li> <li>Constraints Toolbar</li> <li>Setting Constraints</li> <li>Setting Constraints Defined in Dialog Box</li> <li>Setting Constraints Defined in Dialog Box</li> </ul>                                                                                                    | (extended/compact).                                      |
| <ul> <li>Lines</li> <li>Planes</li> <li>Sketcher Toolbar</li> <li>Sketcher User's Guide.</li> <li>Sketcher User's Guide.</li> <li>Change the Sketch Support.</li> <li>Constraints Toolbar</li> <li>Setting Constraints</li> <li>Setting Constraints Defined in Dialog Box</li> </ul>                                                                                                    | • <u>Points</u>                                          |
| <ul> <li>Planes</li> <li>Sketcher Toolbar</li> <li>Sketcher User's Guide.</li> <li>Sketcher User's Guide.</li> <li>Change the Sketch Support.</li> <li>Constraints Toolbar</li> <li>Setting Constraints</li> <li>Setting Constraints Defined in Dialog Box</li> </ul>                                                                                                    | <u>Lines</u>                                             |
| Sketcher Toolbar     Sketcher User's Guide.   Sketcher User's Guide.   Change the Sketch Support.     Constraints Toolbar     Setting Constraints   Setting Constraints Defined in Dialog Box                                                                                                    | <u>Planes</u>                                            |
| Sketcher Toolbar     Image: Sketcher User's Guide.   Image: Change the Sketch Support.     Image: Change the Sketch Support.     Image: Change the Sketch Support.     Image: Change the Sketch Support.     Image: Change the Sketch Support.     Image: Change the Sketch Support.     Image: Change the Sketch Support.     Image: Change the Sketch Support.     Image: Change Constraints     Image: Change Constraints Defined in Dialog Box.     Image: Change Constraints Defined in Dialog Box.                                                                                                    |                                                          |
| Sketcher Toolbar     Sketcher User's Guide.   Change the Sketch Support.     Constraints Toolbar     Setting Constraints   Setting Constraints Defined in Dialog Box     Mar 09, 200                                                                                                    |                                                          |
| <ul> <li>Sketcher User's Guide.</li> <li>Change the Sketch Support.</li> <li>Constraints Toolbar</li> <li>Setting Constraints</li> <li>Setting Constraints Defined in Dialog Box</li> </ul>                                                                                                    | Sketcher Toolbar                                         |
| <ul> <li>Sketcher User's Guide.</li> <li>Change the Sketch Support.</li> <li>Constraints Toolbar</li> <li>Setting Constraints</li> <li>Setting Constraints Defined in Dialog Box</li> </ul>                                                                                                    | Sketcher 🗵                                               |
| <ul> <li>Change the Sketch Support.</li> <li>Constraints Toolbar</li> <li>Setting Constraints</li> <li>Setting Constraints Defined in Dialog Box</li> </ul>                                                                                                    | 🖾 Sketcher User's Guide.                                 |
| Constraints Toolbar         Image: Setting Constraints         Image: Setting Constraints Defined in Dialog Box         Image: Setting Constraints Defined in Dialog Box         Image: Setting Constraints Defined in Dialog Box         Image: Setting Constraints Defined in Dialog Box         Image: Setting Constraints Defined in Dialog Box                                                                                                    | Change the Sketch Support.                               |
| Image: Constraints         Image: Constraints         I                                                                                                    |                                                          |
| Image: Setting Constraints         Image: Setting Constraints Defined in Dialog Box         Image: Setting Constraints Defined in Dialog Box         Image: Setting Constraints Defined in Dialog Box         Image: Setting Constraints Defined in Dialog Box         Image: Setting Constraints Defined in Dialog Box         Image: Setting Constraints Defined in Dialog Box         Image: Setting Constraints Defined in Dialog Box         Image: Setting Constraints Defined in Dialog Box                                                                                                    | Constraints Toolbar                                      |
| Setting Constraints         Setting Constraints Defined in Dialog Box         CATIA V5R13 Course Supplier M.R.Zarepour       Mar 09, 2004       21                                                                                                    | ConstraiX                                                |
| Setting Constraints Defined in Dialog Box         CATIA V5R13 Course Supplier M.R.Zarepour       Mar 09, 2004       21                                                                                                    | Image: Setting Constraints                               |
| CATIA V5R13 Course Supplier M.R.Zarepour Mar 09, 2004 21                                                                                                    | Setting Constraints Defined in Dialog Box                |
| CATIA V5R13 Course Supplier M.R.Zarepour Mar 09, 2004 21                                                                                                    |                                                          |
| DASSAULT<br>SYSTEMES                                                                                                    | CATIA V5R13 Course Supplier M.R.Zarepour Mar 09, 2004 21 |
|                                                                                                    | SYSTEMES SYSTEMES                                        |

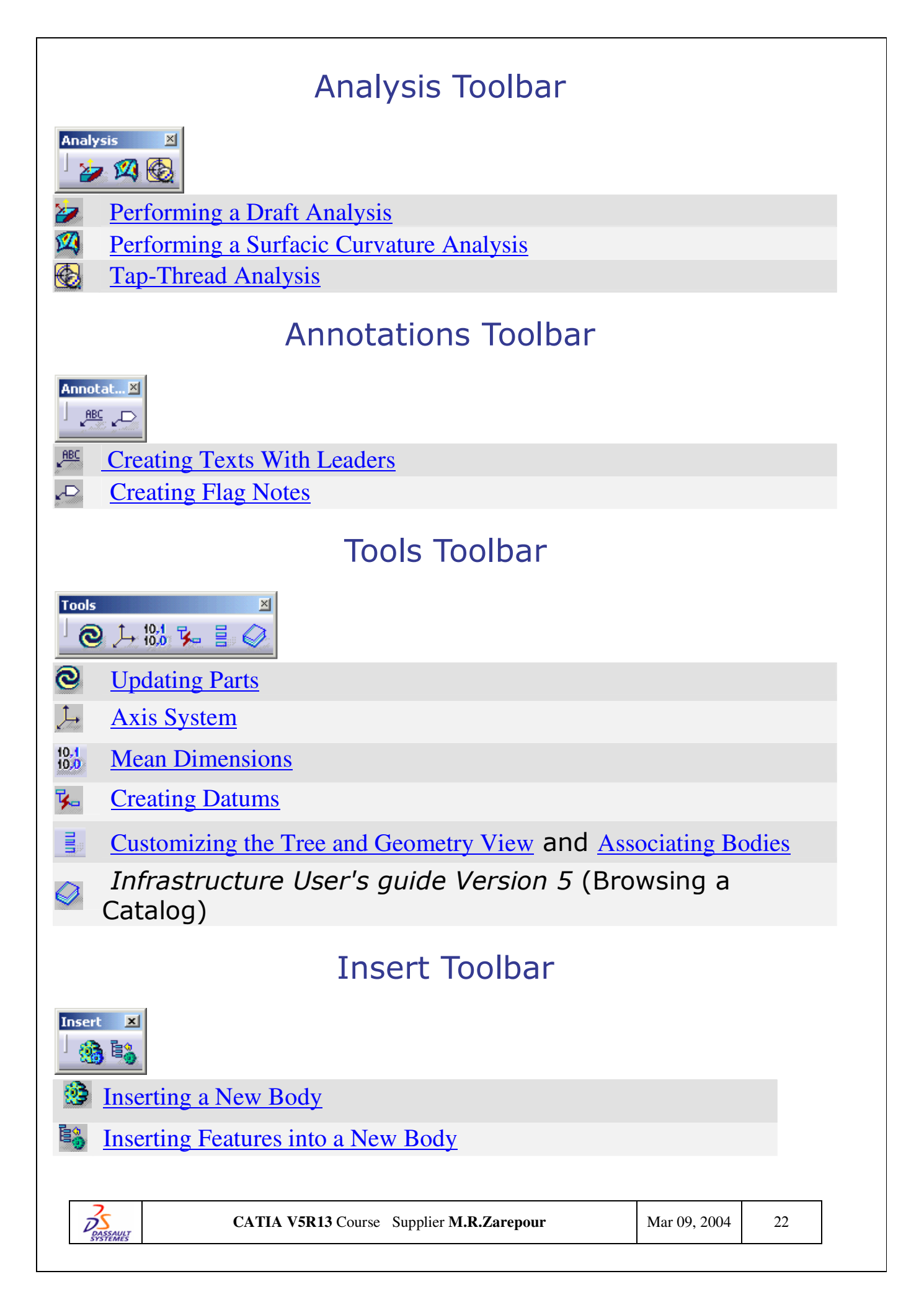

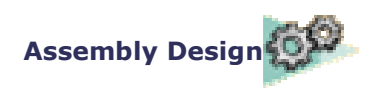

#### Start -> Mechanical Design -> Assembly Design

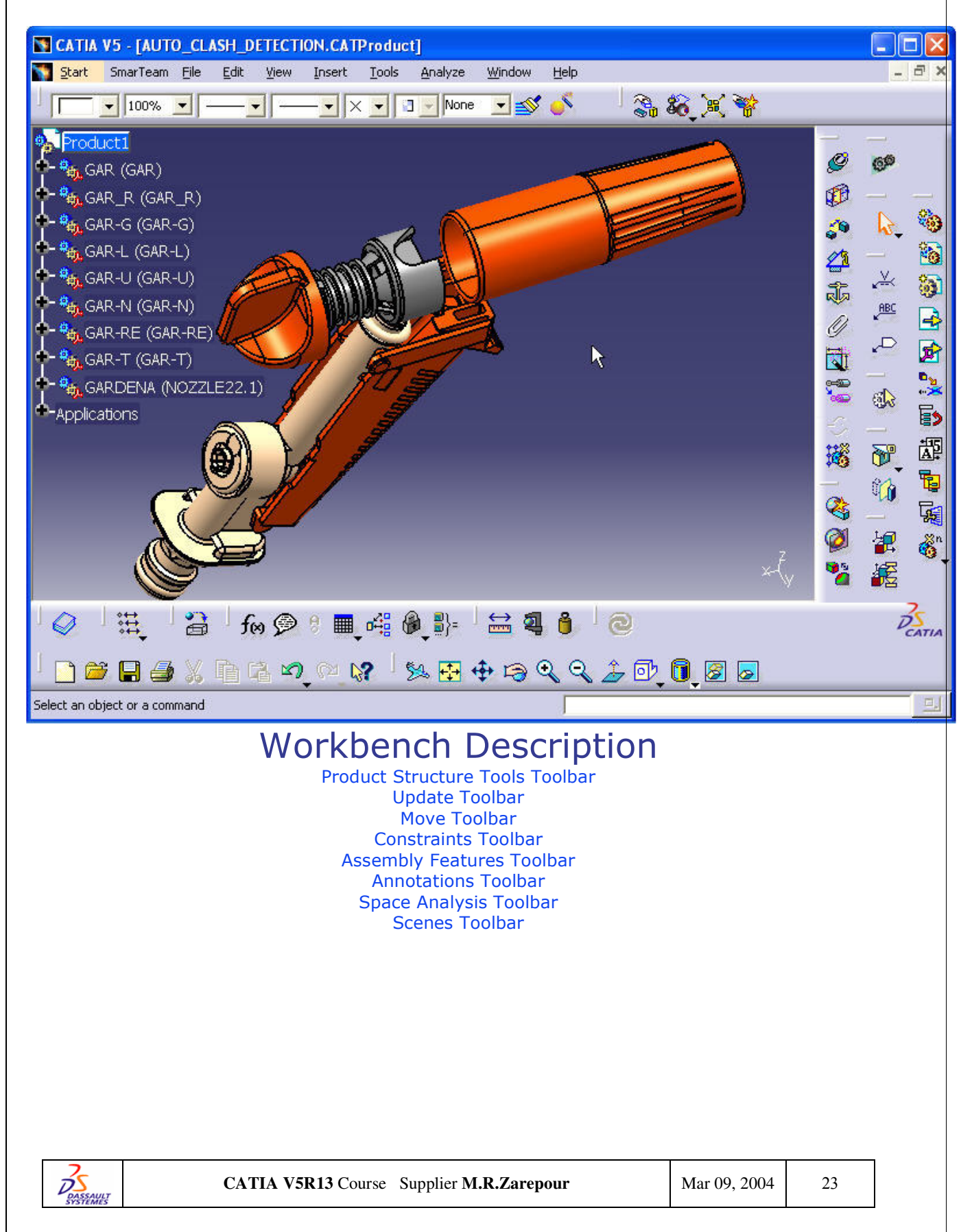

|                                           |                                            | Asser            | nbly D           | esign         | Menu         | ı Bar                 |                          |              |
|-------------------------------------------|--------------------------------------------|------------------|------------------|---------------|--------------|-----------------------|--------------------------|--------------|
| <u>S</u> tart                             | <u>F</u> ile                               | <u>E</u> dit     | <u>V</u> iew     | Insert        | <u>Tools</u> | <u>Analyze</u>        | <u>W</u> indows          | <u>H</u> elp |
| dit                                       |                                            |                  |                  |               |              |                       |                          |              |
| 🖄 <u>U</u> ndo Er                         | npty selection                             | Ctrl+Z           | For              |               |              |                       |                          |              |
| U <u>R</u> epeat                          |                                            | Ctrl+Y           | Update           |               |              | Updating              | an Assembl               | y            |
| 🔏 Cut<br>🗈 Copy                           |                                            | Ctrl+X<br>Ctrl+C | Move             |               |              | Moving C              | omponents                | •            |
| Paste Si                                  | pecial                                     | Ctrl+V           | Compo<br>Constra | nent<br>aints |              | Selecting<br>of Given | Constraints<br>Component | <u>.s</u>    |
| <u>D</u> elete                            |                                            | Del              | Propert          | ies           |              | Modifying             | g the Proper             | ties         |
| O Update                                  |                                            | Ctrl+U           |                  |               |              |                       | <u>1 ann</u>             |              |
| <u>M</u> ove<br>C <u>o</u> mpon           | ent Constraints                            | •                |                  |               |              |                       |                          |              |
| 🐴 S <u>e</u> arch                         |                                            | Ctrl+F           |                  |               |              |                       |                          |              |
| Selectio                                  | n Sets<br>n Sets Edition<br>ning Selection | Ctrl+G<br>Sets   |                  |               |              |                       |                          |              |
| Ka –                                      |                                            |                  |                  |               |              |                       |                          |              |
| E P <u>r</u> opertie<br>Ot <u>h</u> er Se | es<br>election                             | Alt+Enter        |                  |               |              |                       |                          |              |
| Compon                                    | ents<br>ntations                           | ŀ                |                  |               |              |                       |                          |              |

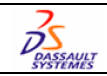

#### Insert

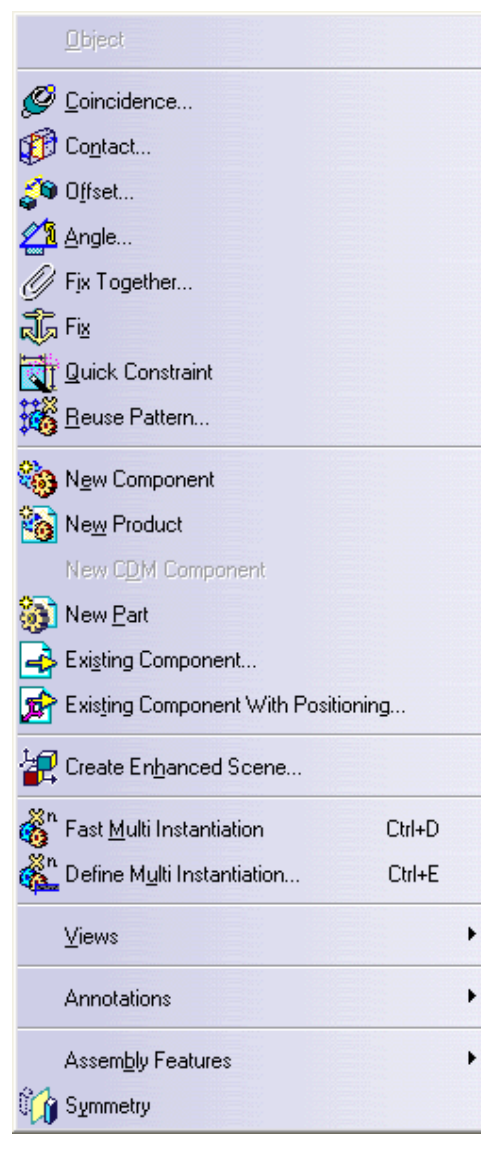

For... Coincidence...

Contact...

Offset...

Angle...

Fix Together...

Fix Quick Constraint

Reuse Pattern...

Document Template Creation...

Create Scene

Fast Multi-Instantiation

Define Multi-Instantiation

Views

•••

Creating a Coincidence Constraint

Creating a Contact Constraint

Creating an Offset Constraint

Creating an Angle Constraint

Fixing Components Together

Fixing a Component

Using the Quick Constraint Command

<u>Using a Part Design</u> <u>Pattern</u>

Working with Interactive Templates

Creating an Enhanced Scene

Fast Multi-Instantiation

Defining a Multi-Instantiation

<u>Creating a Projection</u> <u>View, Creating a</u> <u>Section View, Creating</u> <u>a Section Cut</u>

Annotations

Assembly Features

Assembly Features

**Creating Annotations** 

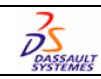

#### Tools for Eormula ... ۲ Image Macro Utility... Customize... Visualization Filters... Options... Standards... 👍 Product Management... 👧 Publication... Generate CATPart from Product... Catalog Browser Mechanical standard parts ۲ Scenes Browser

#### For...

Options...

Product Management... Publication...

Generate CATPart from Product...

Mechanical Standard Parts

Scenes Browser

•••

Customizing

Managing Products in an Assembly

<u>Using a Standard Part</u> <u>Contained in a</u> <u>Parametric Standard Part</u> <u>Catalog</u>

Generating CATPart from Product

<u>Using a Standard Part</u> <u>Contained in a</u> <u>Parametric Standard Part</u> <u>Catalog</u>

Browsing Enhanced Scenes using the Scenes Browser

# Analyze

| Bill of Material                                           | For                     |                                         |
|------------------------------------------------------------|-------------------------|-----------------------------------------|
| © <u>U</u> pdate<br>Olir Constraints                       | Update                  | Analyzing Updates                       |
| Degree(s) of freedom                                       | Constraints             | Analyzing Constraints                   |
| Sependencies                                               | Degrees of freedom      | Analyzing Degrees of<br>Freedom         |
| Compute Clash                                              | Dependencies            | Analyzing Dependences                   |
| Qui Measure Item<br>→ Measure Between<br>A Measure Inertia | Mechanical<br>Structure | Flexible Sub-Assemblies                 |
| Clash                                                      | Compute Clash           | Computing Clash<br>between Components   |
| 🥥 Sectioning<br>濬 Distance                                 | Measure Item            | Measure Minimum<br>Distances and Angles |
|                                                            | Measure Between         | Measure Elements                        |

Measure Inertia...

DASSAULT SYSTEMES Measure Inertia

Clash... Sectioning...

Distance

**Detecting Interferences** 

**Sectioning** 

Measuring Minimum Distances

# Product Structure Toolbar

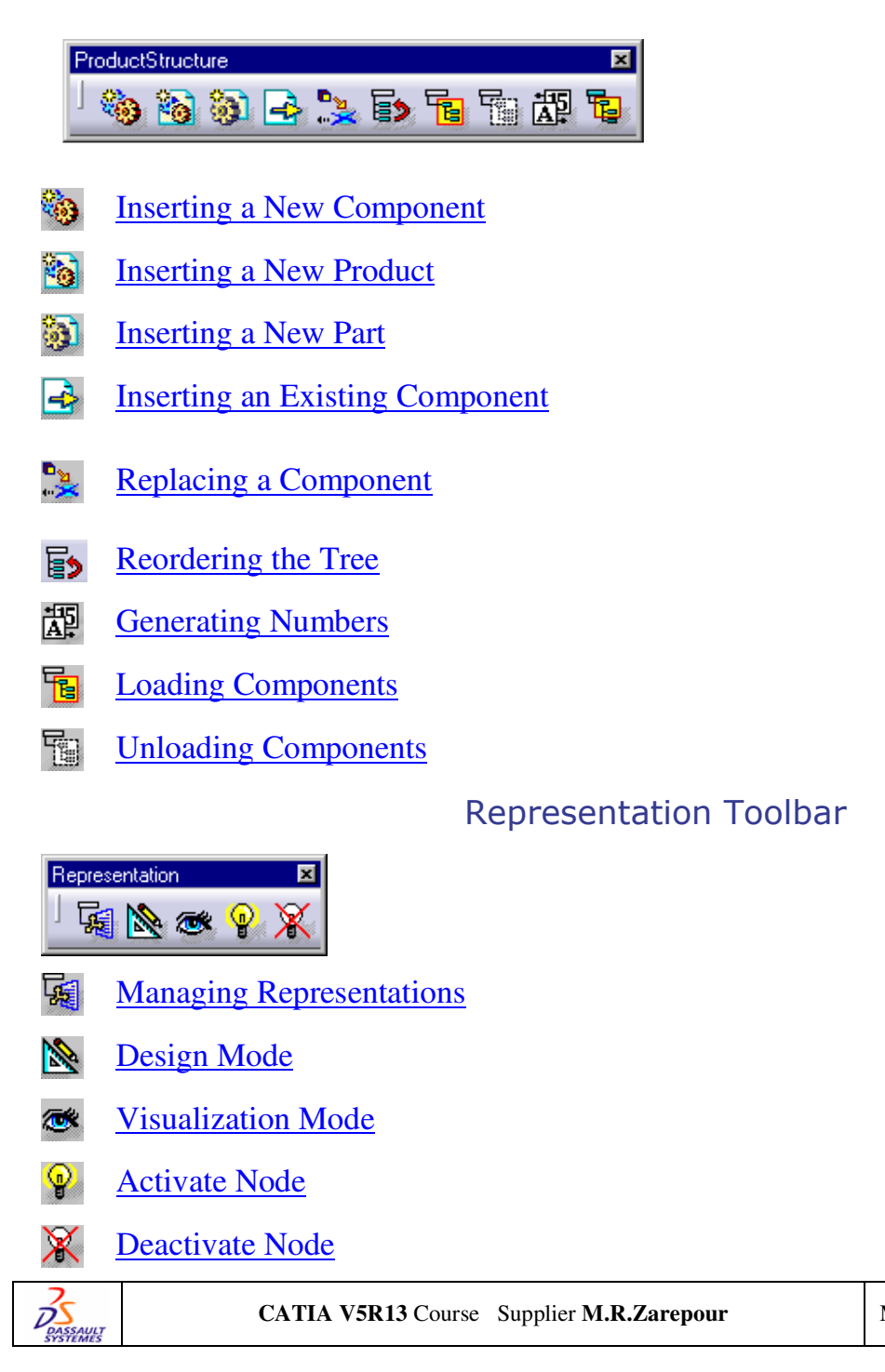

Mar 09, 2004 27

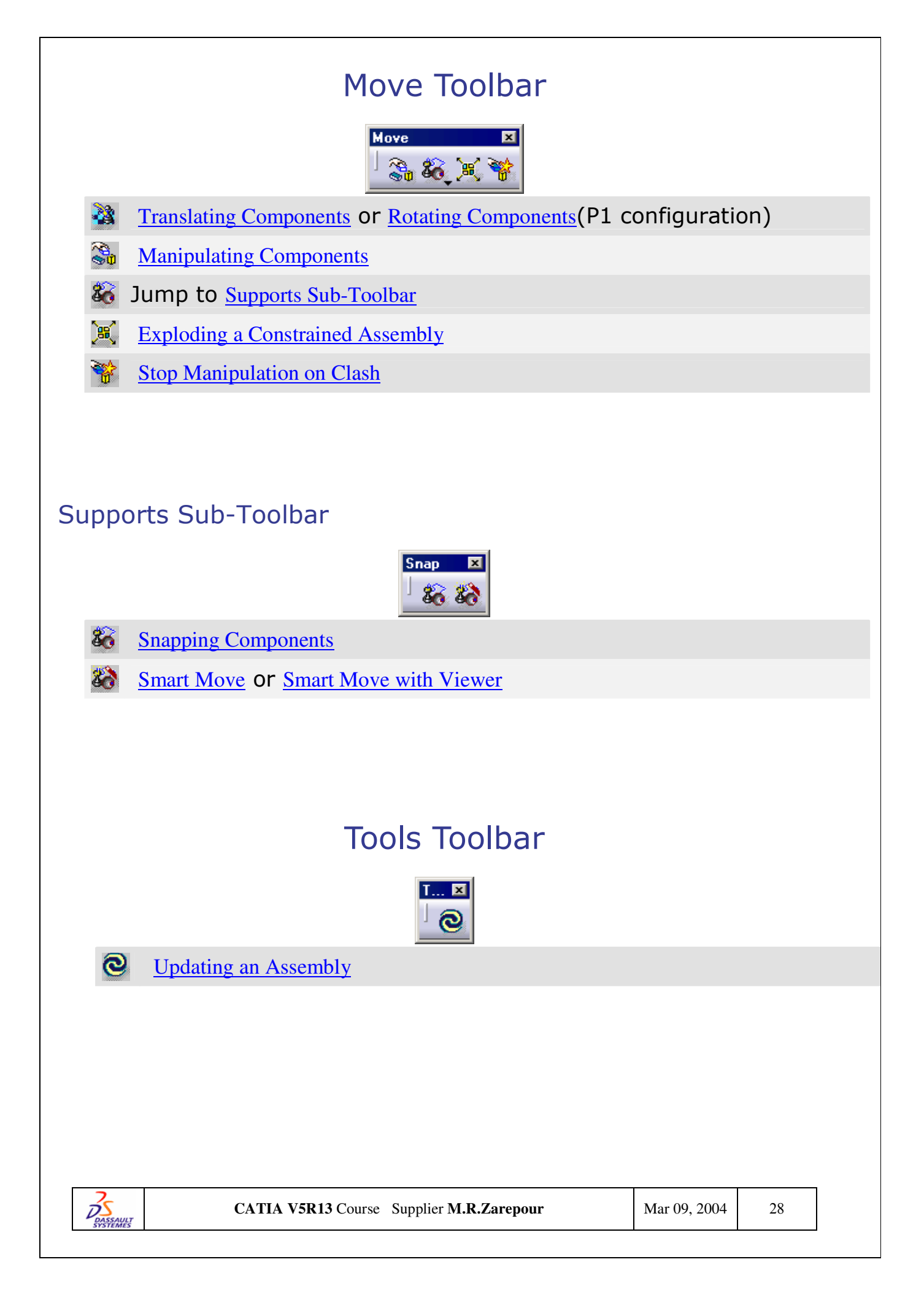

# **Constraints Toolbar**

Constraints ×

- Creating a Coincidence Constraint
- Creating a Contact Constraint
- Creating an Offset Constraint
- Creating an Angle Constraint
- Fixing a Component
- *Fixing Components Together*
- Using the Quick Constraint Command
- Elexible Sub-Assemblies
- Changing Constraints
- Using a Part Design Pattern

# Assembly Features Toolbar

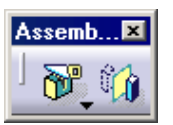

- Jump to Assembly Features Sub-Toolbar
- Performing a Symmetry on a Component

#### Assembly Features Sub-Toolbar

| Assembly Features | × |
|-------------------|---|
| ) 🖓 🖸 🖬 🗞         | 8 |

- Assembly Split
- <u>Assembly Hole</u> and <u>Using Hole Series</u>
- Assembly Pocket
- Assembly Add
- Assembly Remove

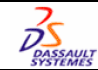

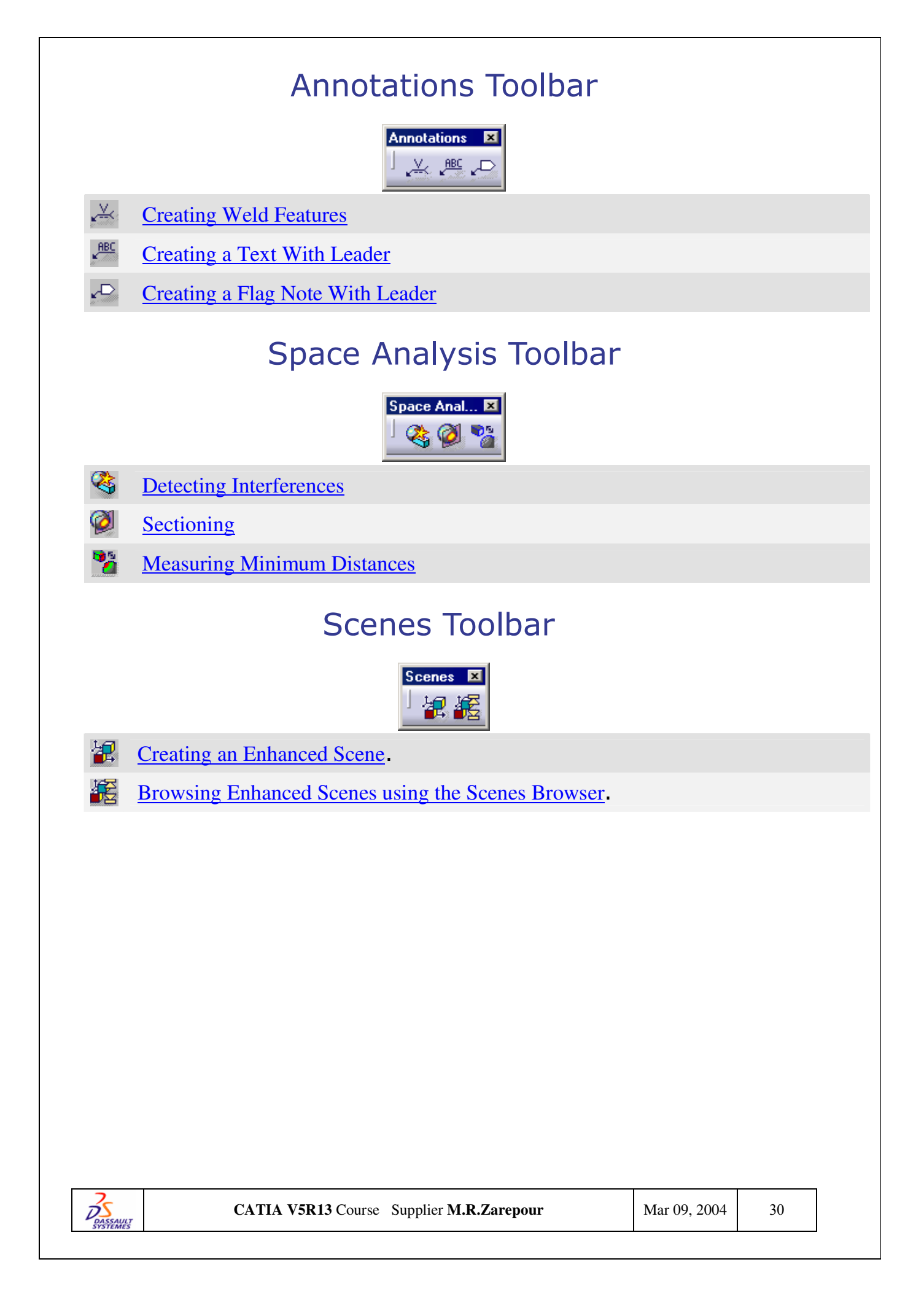

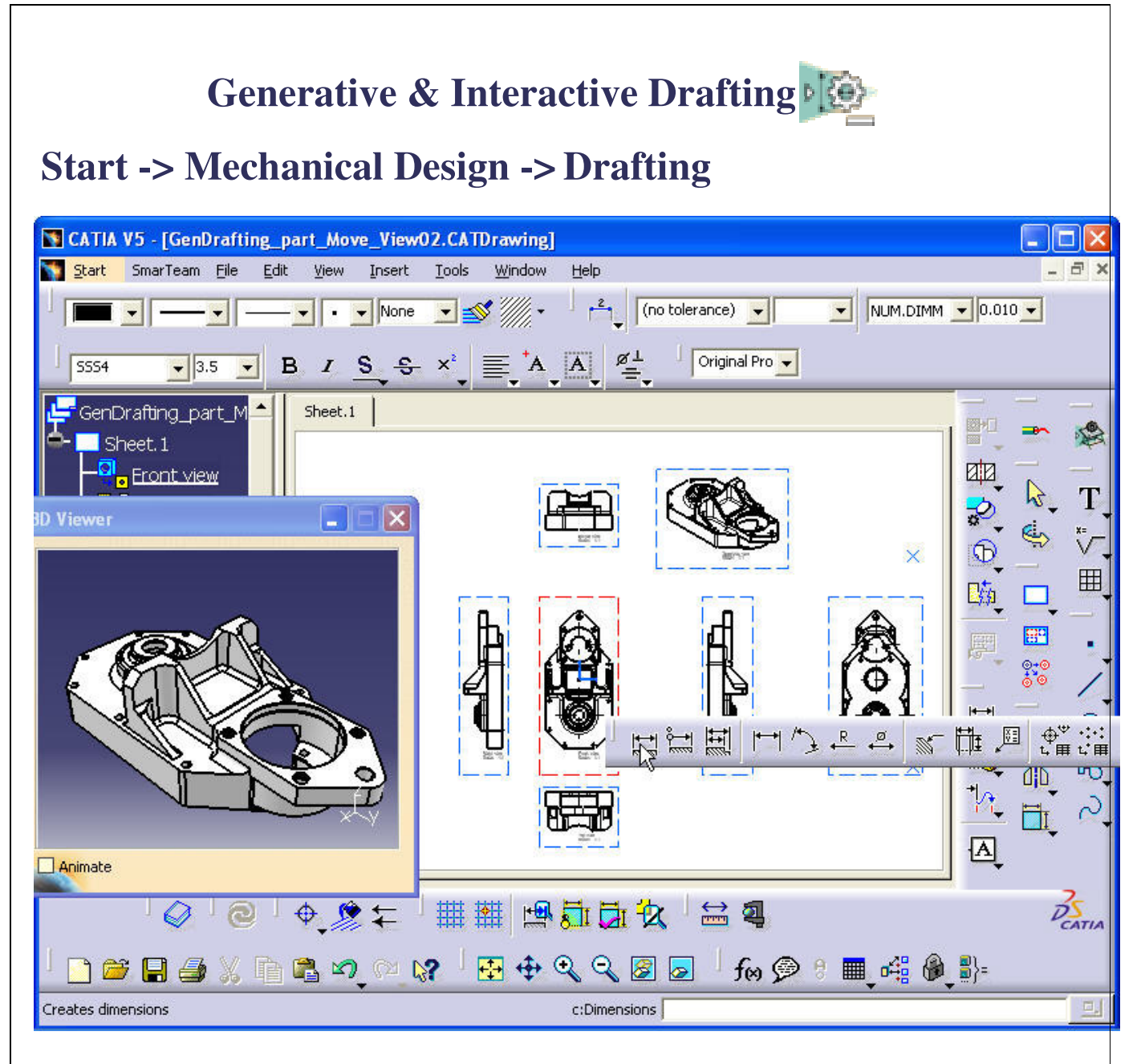

# Generative Drafting Toolbars

| Generative Drafting<br>Toolbar                           | Purpose                                                                                        |          |         |
|----------------------------------------------------------|------------------------------------------------------------------------------------------------|----------|---------|
| Drawing                                                  | Create sheets, views, 2D frame title blocks                                                    | componer | nts and |
| <u>Views</u>                                             | Create different kinds of views                                                                |          |         |
| Generative View Style                                    | enerative View Style Specify the generative view style that should be used when creating views |          |         |
| Dimension Generation<br>Generate dimensions and balloons |                                                                                                |          |         |
| CATIA V5R13 Course Supplier M.R.Zarepour Mar 09, 2004 31 |                                                                                                |          |         |

| Interactive Drafting<br>Toolbar | Purpose                                                            |
|---------------------------------|--------------------------------------------------------------------|
| <u>Dimensioning</u>             | Create all types of dimensions needed for<br>your drawing          |
| <u>Annotations</u>              | Add annotations to existing views by<br>creating them              |
| <u>Dress-Up</u>                 | Add dress-up elements on the drawing                               |
| <u>Tools</u>                    | Activate display and positioning tools                             |
| Tools Palette                   | Use specific options or value fields available for a given command |
| Properties                      |                                                                    |
| Text Properties                 | Modify the text properties                                         |
| Graphic Properties              | Modify the graphic properties of all kind of features              |
| Dimension Properties            | Modify the dimensions properties                                   |
| <u>Style</u>                    | Set the style that will be used to create a new object             |

| Insert             | <u>T</u> ools     | <u>W</u> indow | <u>H</u> elp |
|--------------------|-------------------|----------------|--------------|
| <u>О</u> Ы         | ect               |                |              |
| ⊻ie                | ws                |                | •            |
| D <u>r</u> a       | iwing             |                | •            |
| Dimensioning       |                   |                | •            |
| Generation         |                   |                | •            |
| <u>Annotations</u> |                   |                | •            |
| Dress Up           |                   |                | •            |
| Geometry creation  |                   |                | •            |
| Geo                | o <u>m</u> etry m | odification    | •            |

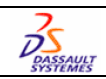

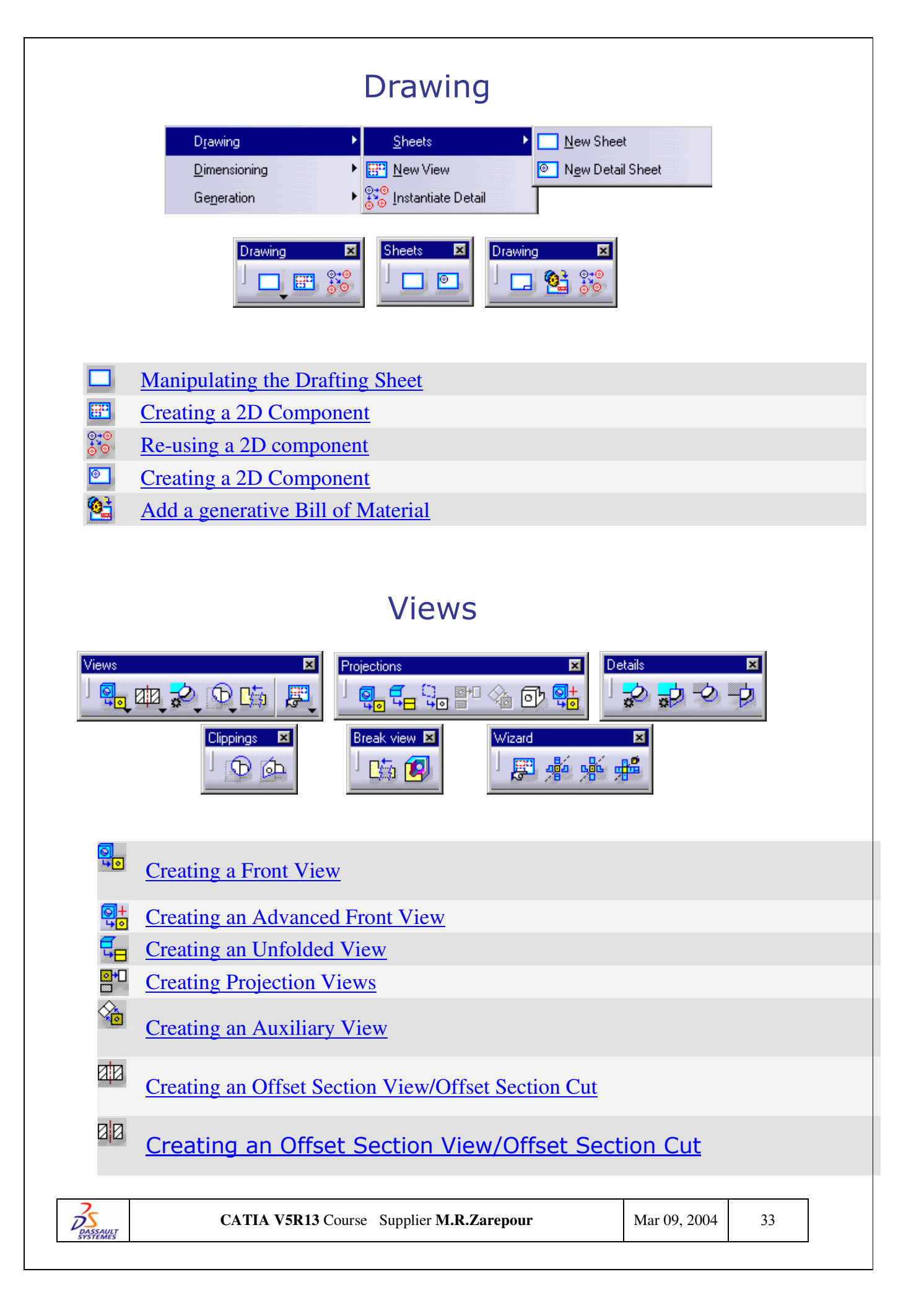

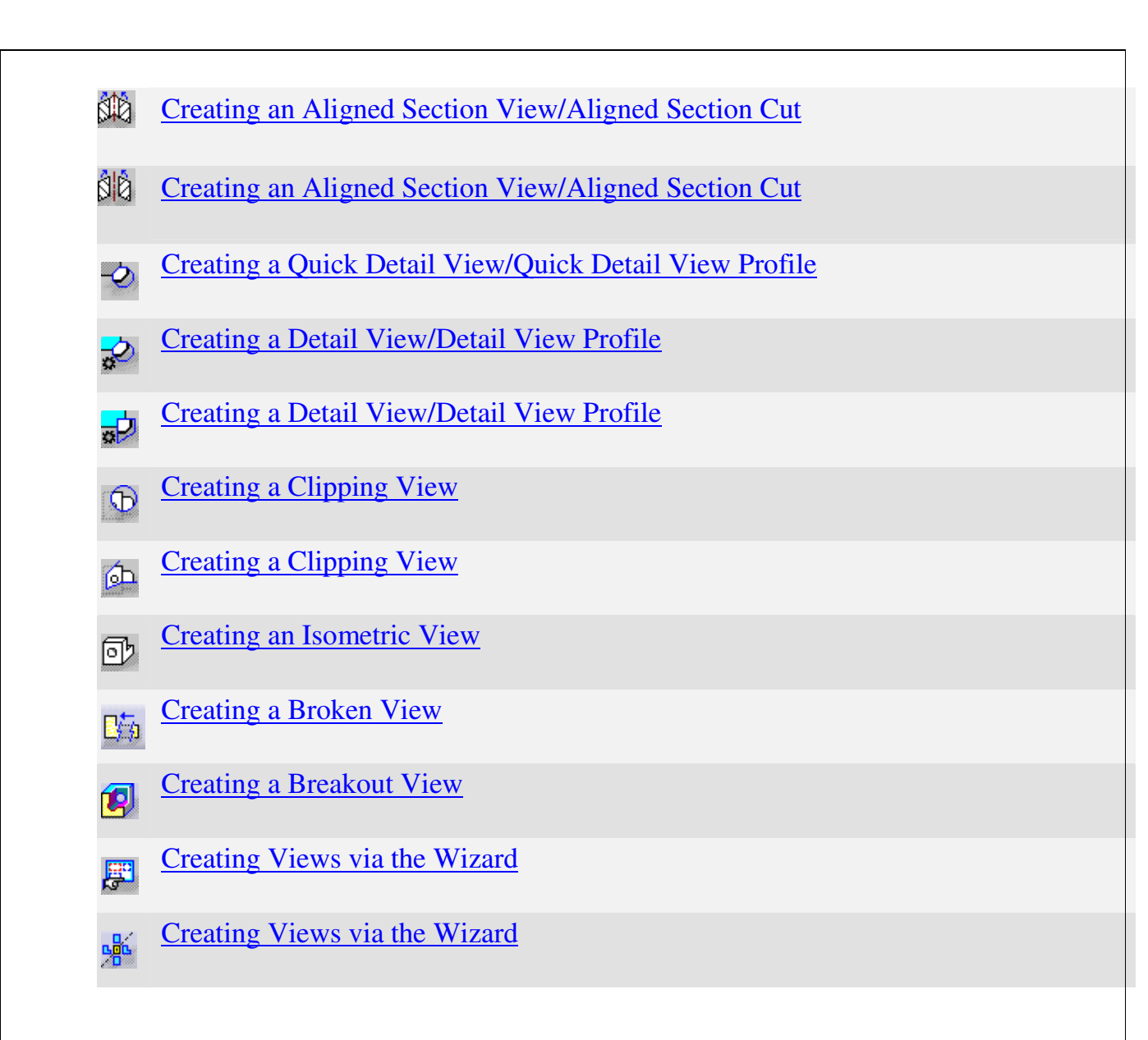

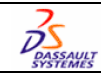

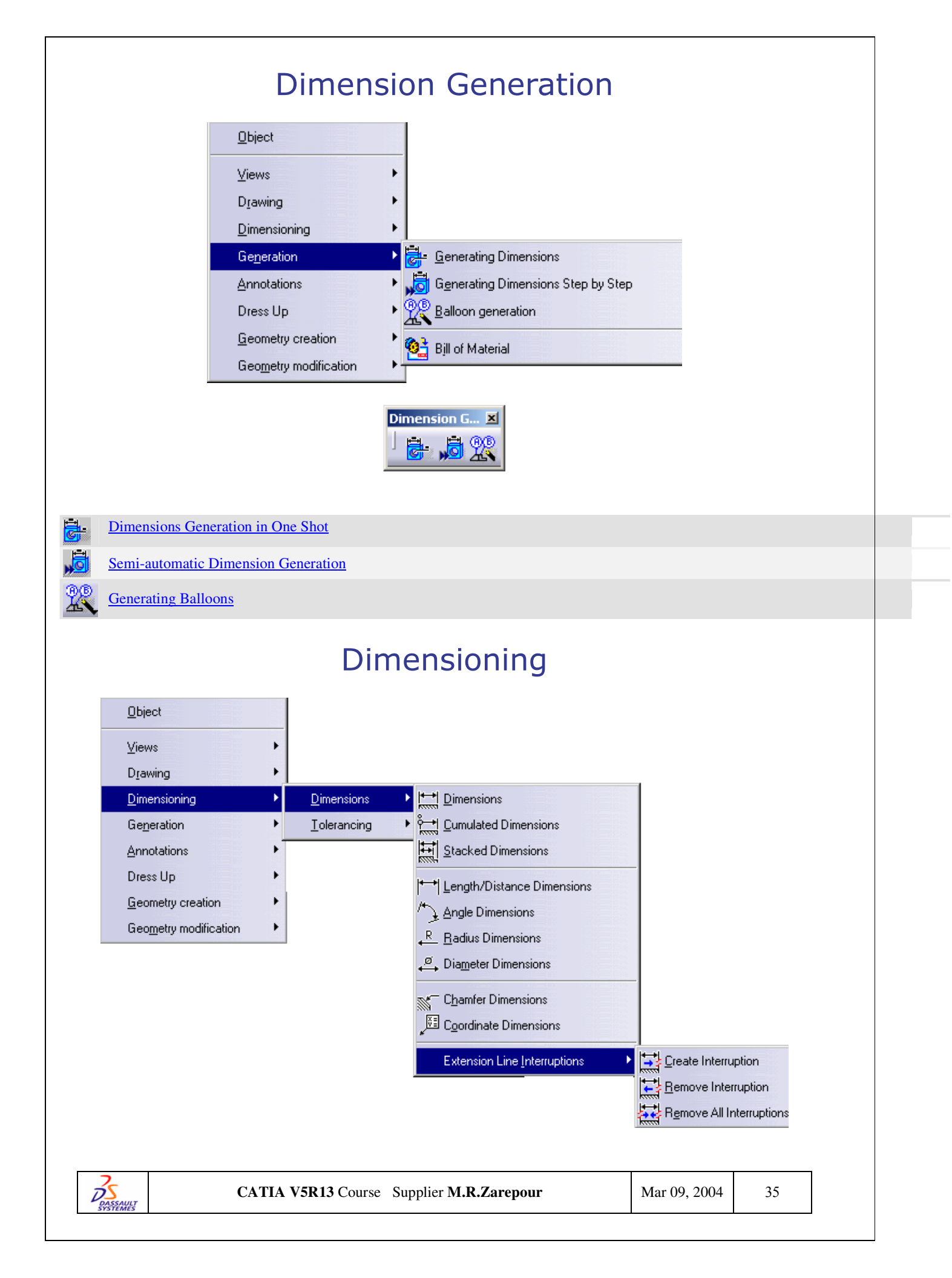

|                                                                                                    | Drawing       Dimensions         Dimensioning       Dimensions         Generation       Iolerancing         Annotations       Em Geometrical Tole         Dress Up       Geometry creation         Geometry creation       Homes and the second second se | rance                                                               |    |  |  |
|----------------------------------------------------------------------------------------------------|----------------------------------------------------------------------------------------------------|---------------------------------------------------------------------|----|--|--|
| Di<br>j<br>Te                                                                                                    | Implementations     Implementations     Implementation                                                                                                    | ×<br>I <u>E</u> O<br>L III<br>IIII<br>IIIII<br>IIIIIIIIIIIIIIIIIIII |    |  |  |
|                                                                                                    | Creating a Dimension                                                                                                    |                                                                     |    |  |  |
| ° <b></b> _                                                                                                    | Creating a Cumulated Dimension                                                                                                    |                                                                     |    |  |  |
| <u> 1</u>                                                                                                    | Creating a Stacked Dimension                                                                                                    |                                                                     |    |  |  |
| <b> </b>                                                                                                    | Creating Explicit Dimensions                                                                                                    |                                                                     |    |  |  |
| 1                                                                                                    | Creating Explicit Dimensions                                                                                                    |                                                                     |    |  |  |
| <b>▲</b>                                                                                                    | Creating Explicit Dimensions                                                                                                    |                                                                     |    |  |  |
| ,ǿ                                                                                                    | Creating Explicit Dimensions                                                                                                    |                                                                     |    |  |  |
| <i>w</i>                                                                                                    | Creating a Chamfer Dimension                                                                                                    |                                                                     |    |  |  |
| <b>₩</b>                                                                                                    | Creating Associative Thread Dimensions                                                                                                    |                                                                     |    |  |  |
| × XII                                                                                                    | Creating a Coordinate Dimension                                                                                                    |                                                                     |    |  |  |
| ⊕৺<br>⊾⊞                                                                                                    | Creating a Hole Dimension Table                                                                                                    |                                                                     |    |  |  |
| •:•:<br><u>:</u> "Ⅲ                                                                                                    | Creating a Points Coordinates Table                                                                                                    |                                                                     |    |  |  |
| ₩.                                                                                                    | Technological Feature Dimensions: Before you Begin                                                                                                    |                                                                     |    |  |  |
| i de la constante de la constante de la consta | Creating Intra-Technological Feature Dimensions                                                                                                    |                                                                     |    |  |  |
|                                                                                                    | Creating Inter-Technological Feature Dimensions                                                                                                    |                                                                     |    |  |  |
|                                                                                                    | Technological Feature Dimensions: Before you Begin                                                                                                    |                                                                     |    |  |  |
|                                                                                                    | Technological Feature Dimensions: Before you Begin                                                                                                    |                                                                     |    |  |  |
| <b>≁</b> ⊚                                                                                                    | Technological Feature Dimensions: Before you Begin                                                                                                    |                                                                     |    |  |  |
| DASS AND                                                                                                    | CATIA V5R13 Course Supplier M.R.Zarepour                                                                                                    | Mar 09, 2004                                                        | 36 |  |  |

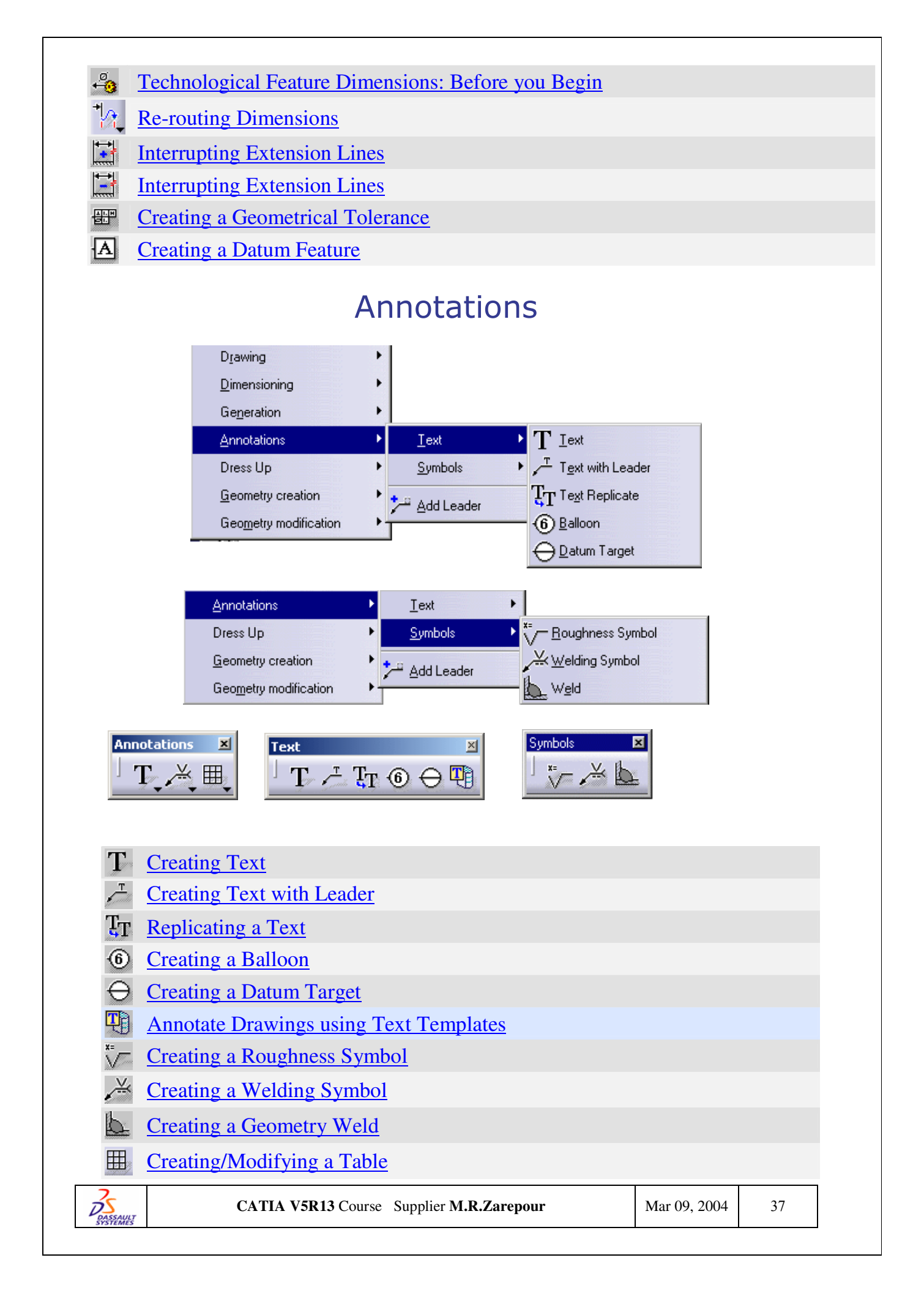

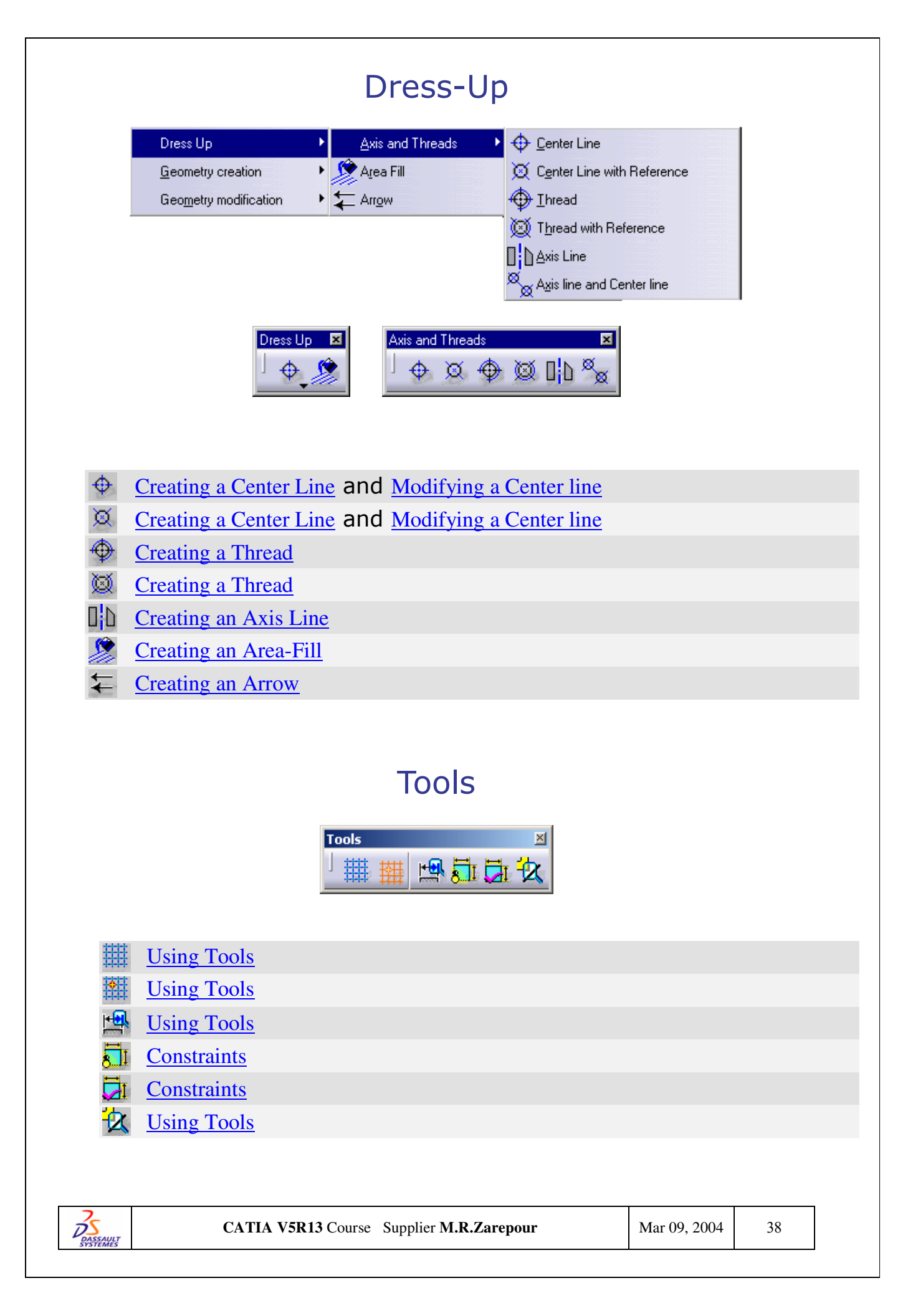

| -                                                                                                    | Tools Pal                   | ette                                                                                                    |
|----------------------------------------------------------------------------------------------------|-----------------------------|----------------------------------------------------------------------------------------------------|
| Tools Palette       Image: Constraint of the second second s | Pools Palette               | Tools Palette       R: Omm                                                                                                    |
|                                                                                                    |                             |                                                                                                    |
| Text Properties<br>Monospac821 BT  0.138 in                                                                                                    | B / <u>S</u> <del>S</del>   |                                                                                                    |
| Option                                                                                                    | Name                        | Description                                                                                                    |
| Monospac821 BT                                                                                                    | Font Name                   | Changes the style of the text.                                                                                                    |
| 0.0787 i 💌<br>B                                                                                                    | Font Size<br>Bold<br>Italic | Changes the size of the text. Note that<br>this size cannot be inferior to 0.2 mm.<br>Changes the weight of the text. Toggles<br>between normal and heavy (bold).<br>Changes the angle of the text. Toggles<br>between normal and slanted (italic) |
| S                                                                                                    | Underline                   | Adds a line under the text.                                                                                                    |
| <del>\$</del>                                                                                                    | Strike Thru                 | Adds a line through the center of the text.                                                                                                    |
| S                                                                                                    | Overline                    | Adds a line above the text.                                                                                                    |
| ײ                                                                                                    | Superscrip                  | Raises the text above the normal text line.                                                                                                    |
| ×.2                                                                                                    | Subscript                   | Lowers the text below the normal text line.                                                                                                    |
|                                                                                                    | Left Justify                | Aligns multiple lines of text to the left edge of the text frame.                                                                                                    |
|                                                                                                    | Center<br>Justify           | Centers multiple lines of text within the text frame.                                                                                                    |
|                                                                                                    | Right<br>Justify<br>Anchor  | Aligns multiple lines of text to the right<br>edge of the text frame.<br>Changes the position of the point that                                                                                                    |
|                                                                                                    | noint                       | connects the text to the drawing or to an                                                                                                    |

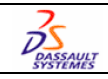

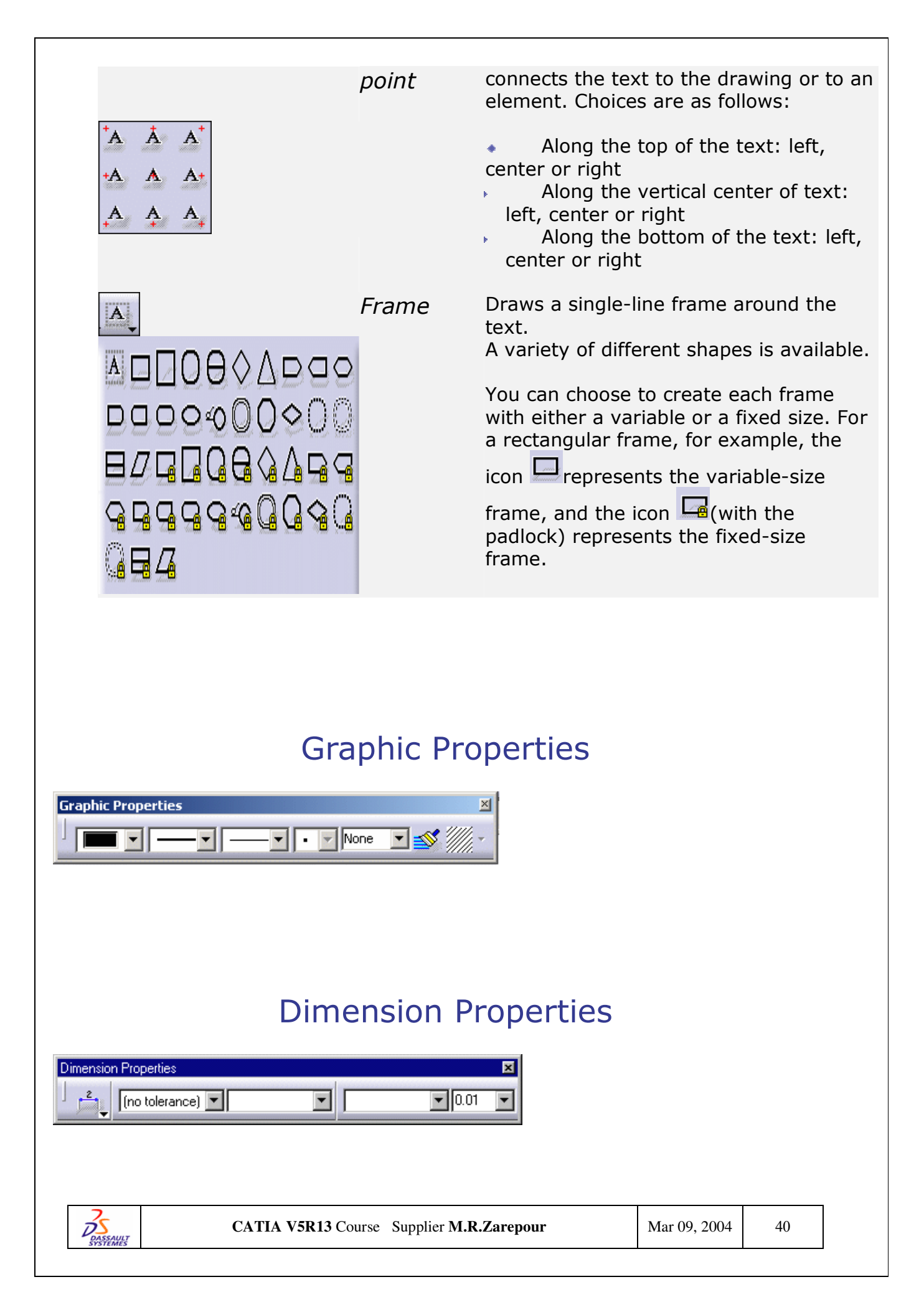

| Tools         | <u>W</u> indow        | <u>H</u> elp      |   |
|---------------|-----------------------|-------------------|---|
| <b>f⊗</b> Eor | mula                  |                   |   |
| lma           | ege                   |                   | , |
| <u>M</u> a    | cro                   |                   | , |
| <u>C</u> u:   | stomize               |                   |   |
| ⊻is           | ualization Fi         | lters             |   |
| <u>0</u> p    | tions                 |                   |   |
| Lin           | ked Docum             | ents Localization |   |
| Coj           | nferencing            |                   | , |
| <u>P</u> o:   | sitioning             |                   | , |
| <u>A</u> na   | alyze                 |                   | , |
| Mu            | ltį View (2.5         | D)                | , |
| Din           | nension gen           | eration           | , |
| <u>R</u> e    | set All Defa          | ults              |   |
| <u>D</u> o    | cument Ana            | lyser             |   |
| Imp           | oor <u>t</u> External | Format            |   |

| <u>P</u> ositioning | ▶<br>►<br>Element Positioning   |
|---------------------|---------------------------------|
| <u>A</u> nalyze     | ▶ <mark>±</mark> ¶ Line-Up      |
| Reset All Defaults  | Dimension Positioning           |
|                     |                                 |
|                     |                                 |
|                     |                                 |
| Analyze             | Show Geometry in All Viewpoints |
| Reset All Defaults  | 🎦 Dimensions Analysis           |

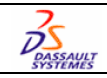

# Interactive Drafting Toolbars

# **Geometry Creation**

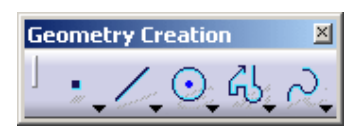

| •                       | Points                                   |              |    |
|-------------------------|------------------------------------------|--------------|----|
|                         | Points using Coordinates                 |              |    |
| E.                      | Equidistant Points                       |              |    |
| $\times$                | Intersection Points                      |              |    |
| <u>_</u>                | Projection Points                        |              |    |
| 1                       | Lines                                    |              |    |
| 10                      | Infinite Lines                           |              |    |
| X                       | Bi-Tangent Lines                         |              |    |
| X                       | Bisecting Lines                          |              |    |
| <u>_b</u>               | Lines Normal to Curves                   |              |    |
| $\odot$                 | Circles                                  |              |    |
| ٥.                      | Three Point Circle                       |              |    |
| P                       | Circles Using Coordinates                |              |    |
| $\bigcirc$              | Tri-Tangent Circle                       |              |    |
| $\mathbf{\hat{c}}$      | Arcs                                     |              |    |
| ଚ                       | Three Point Arc                          |              |    |
|                         | Three Point Arc with Limits              |              |    |
| 0                       | Ellipses                                 |              |    |
| ત્ડ                     | Profiles                                 |              |    |
| <br>                    | Rectangles                               |              |    |
| $\diamond$              | Oriented rectangles                      |              |    |
| 0                       | Parallelograms                           |              |    |
| $\bigcirc$              | Hexagons                                 |              |    |
| $\overline{\mathbf{o}}$ | Elongated Holes                          |              |    |
| $\odot$                 | Cylindrical Elongated Holes              |              |    |
| Q                       | Keyhole Profiles                         |              |    |
| 3                       | <u>Splines</u>                           |              |    |
| DASSAULT                | CATIA V5R13 Course Supplier M.R.Zarepour | Mar 09, 2004 | 42 |

| Connect             |  |  |
|---------------------|--|--|
| U Parabola by Focus |  |  |
| Hyperbola by Focus  |  |  |
| Conic Conic         |  |  |
|                     |  |  |
|                     |  |  |

# **Geometry Modification**

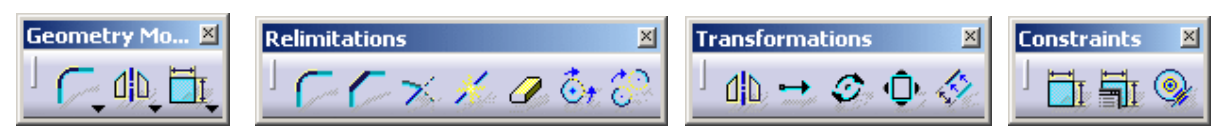

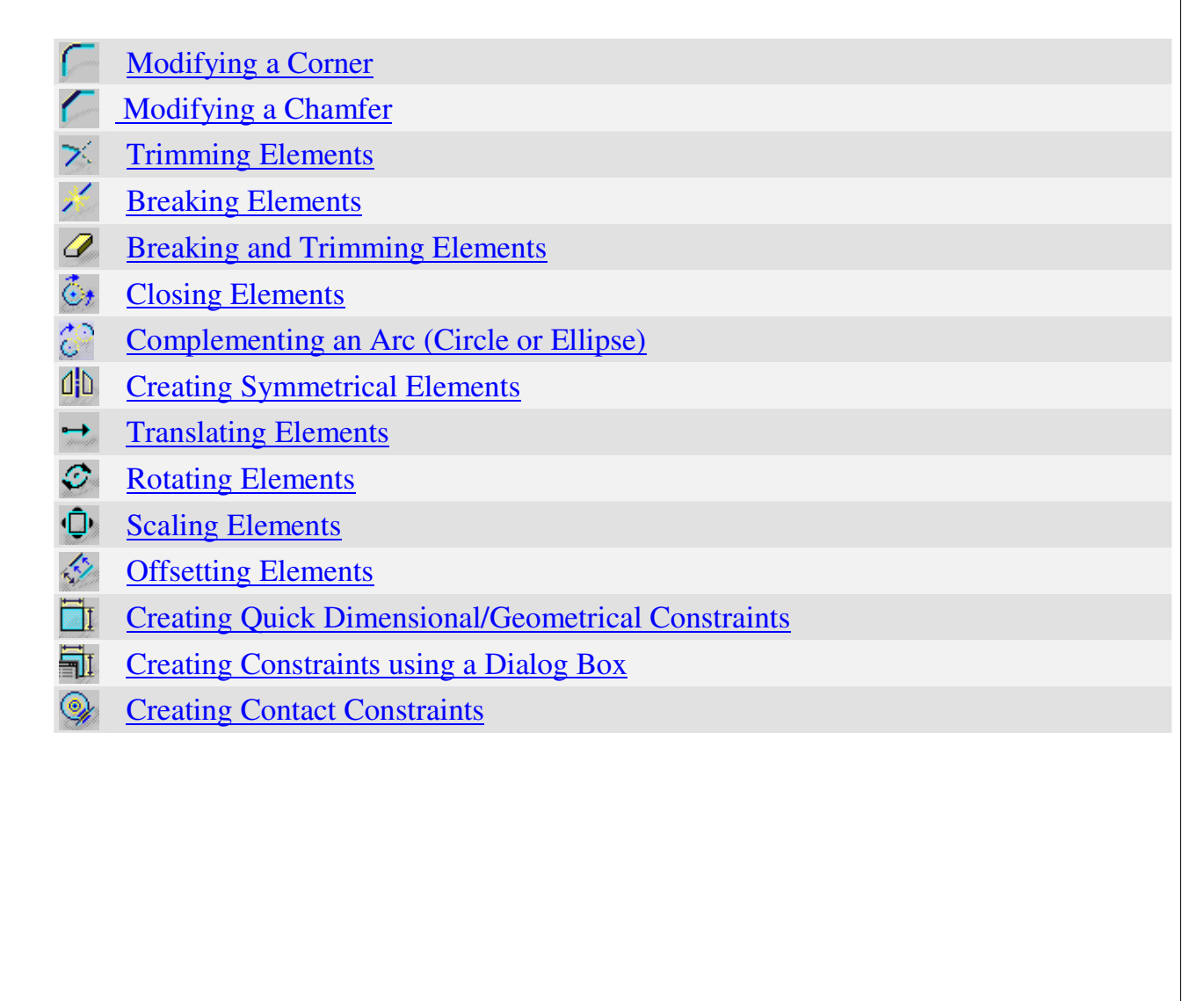

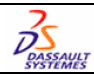

# Views

Interactive Drafting elements necessarily need to be positioned in a view. In other words, you will first create a view on a <u>sheet</u> and then add <u>2D geometry</u>, <u>dimensions</u>, <u>annotations</u> and/or dress-up elements in this view.

<u>Create views</u>: Create a front view and then projection views.

<u>Define the view plane</u>: Define the plane of a view (a front view, an isometric view or an auxiliary view).

<u>Create views using folding lines</u>: Add geometry in views using folding lines as an assistant.

Create a multiple view projection: Generate geometry in a view by projecting geometry from previously defined views.

<u>Reframe a view</u>: Reframe a view so as to display only part of it.

# Annotations

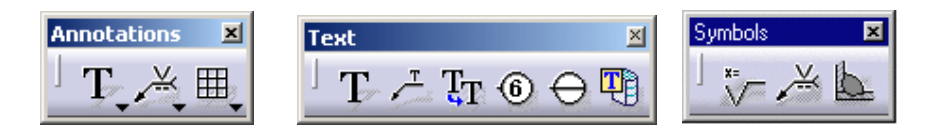

- T Creating Text
- Creating Text with Leader
- **T**T <u>Replicating a Text</u>
- 6 Creating a Balloon
- ⊖ <u>Creating a Datum Target</u>
- Annotate Drawings using Text Templates
- Creating a Roughness Symbol
- Creating a Welding Symbol
- **<u>Creating a Geometry Weld</u>**
- Ereating/Modifying a Table

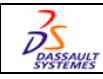

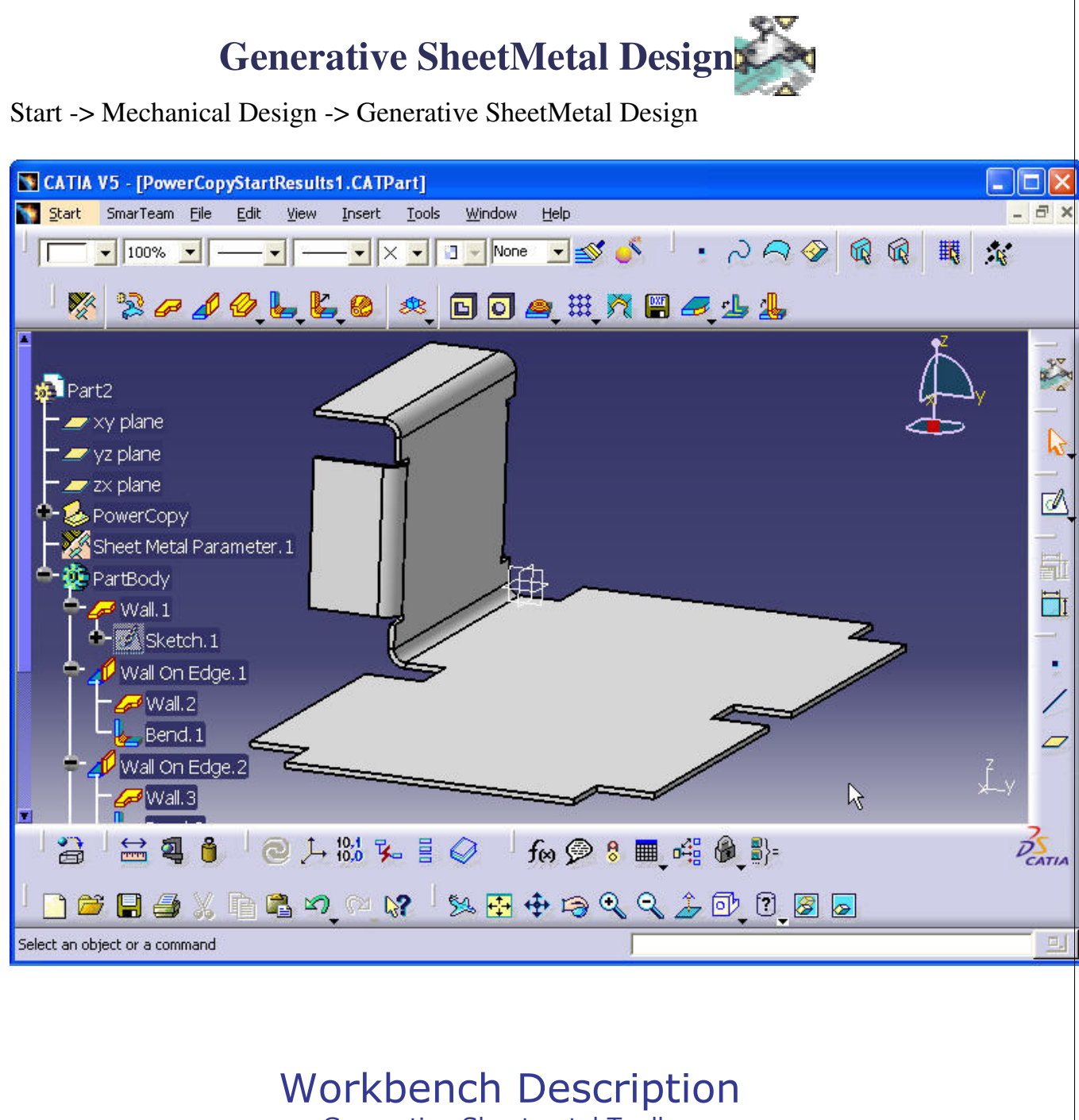

Generative Sheetmetal Toolbar Constraints Toolbar Reference Elements Toolbar

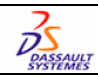

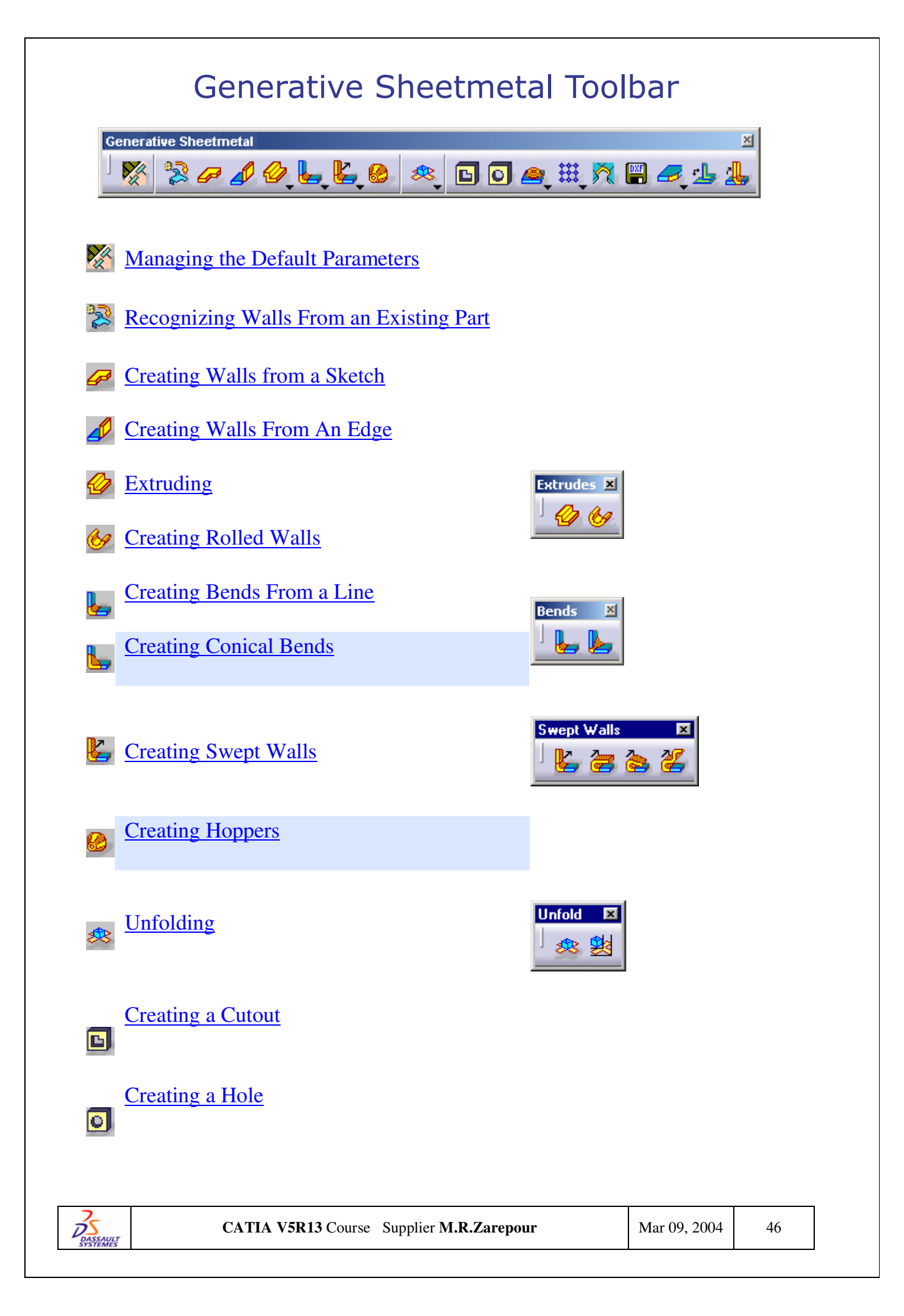

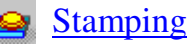

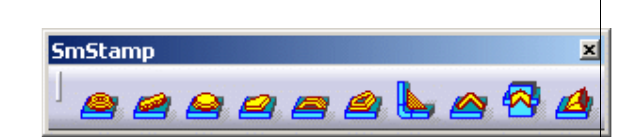

#### Creating Standard Stamping Features

This section explains and illustrates how to create and use various kinds of stamps.

The table below lists the information you will find.

- <u>Create a flanged hole:</u> select a point on a face, and set the stamping parameters.
- <u>Create a bead</u>: select a profile, and set the stamping parameters.

Create a circular stamp: select a point on a face, and set the stamping parameters.

Create a surface stamp: select a sketch, and set the stamping parameters.

- <u>Create a bridge</u>: select a point on a face, set the stamping parameters, and select an edge to give the bridge orientation.
- <u>Create a flanged cutout</u>: select a profile, and set the stamping parameters.
- Create a stiffening rib: select the external surface of a bend, and set the stamping parameters.
- <u>Create a curve stamp</u>: select a sketch, and set the stamping parameters.
- <u>Create a louver</u>: select a sketch, an opening line and set the stamping parameters.

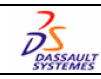

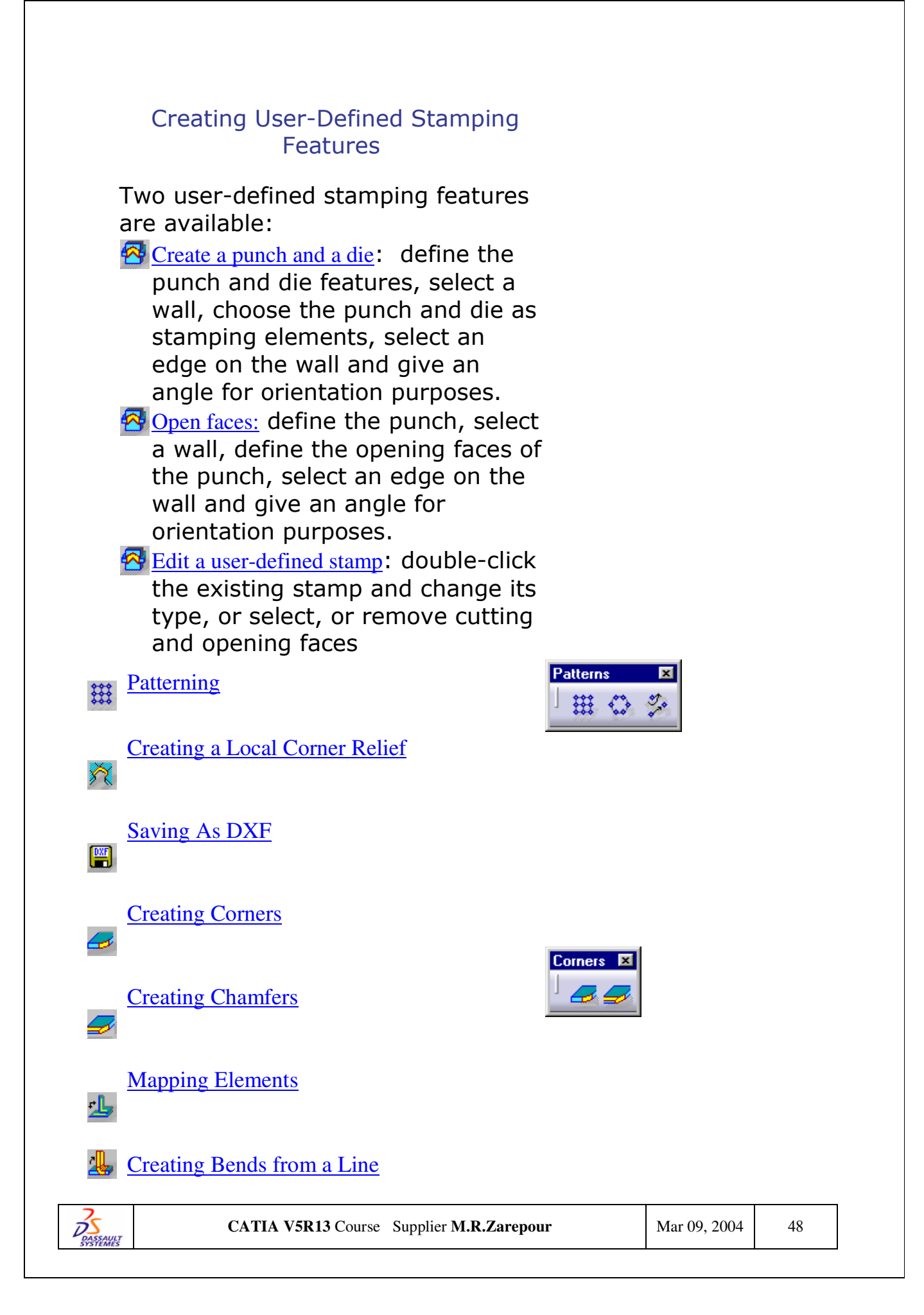

# **Constraints Toolbar**

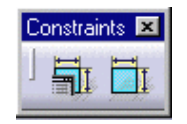

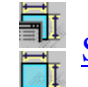

Setting Constraints from the Part Design User's Guide

Reference Elements Toolbar

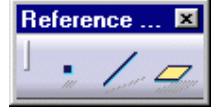

Creating Points
 Creating Lines
 Creating Planes

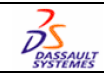